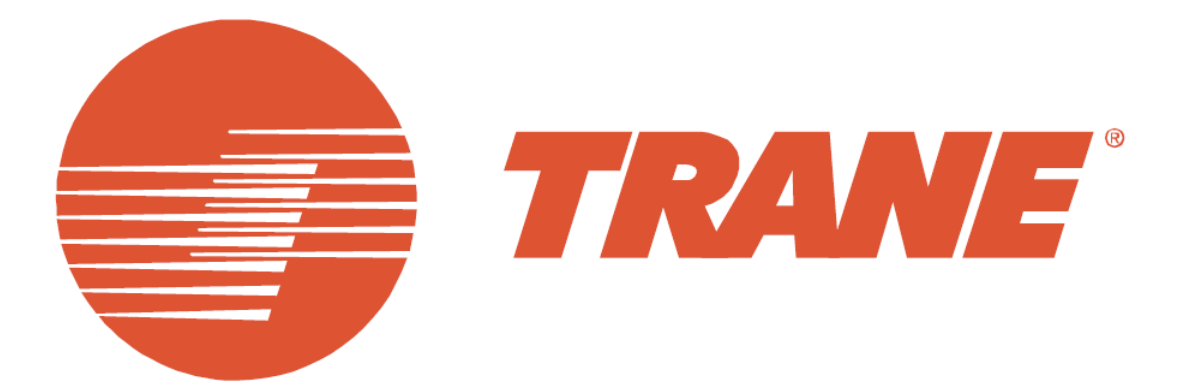

# **TRANE** Inverter Panel User Manual

Yolico After-sale Service Contact Person: Zehui LI

Yolico After-sale Service Contact Email: <a href="mailto:zehuili@yolico.com">zehuili@yolico.com</a>

Yolico After-sale Service Contact Phone Number: +8618661050958

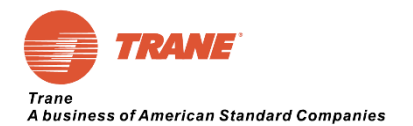

# Abstract

This user manual is specific for TRANE OEM inverter panel.

The user manual basically introduces functionality and maintenance of inverter panel. There are 6 chapters, namely Safety Precautions, Model, Electrical Wiring Instruction, Surrounding Environment and Installation, Operation of Inverter LCD Keypad, Abnormal Diagnosis and Troubleshooting, and Daily Use and Maintenance. Before maintain inverter panel please read this user manual carefully. The manual can assist SVC engineer to diagnose abnormal situation. If any difficulties please contact inverter panel manufacturer.

### Notice:

- 1. This series inverter panels are input power PHASE SENSITIVE. Incorrect R, S, T phase connection will cause inverter panel WP (Wrong Phase) error message. Due to cooling system water pump operating direction is fixed.
- 2. The doors of inverter panel must be remain CLOSED during operation for safety and anticondensation purpose.
- 3. Any signal wiring connection please TURN OFF all inverter panel power to avoid components damage.
- 4. Please waiting for 15 minutes to maintain after power off to avoid electrical shock or injury.
- 5. Please make sure cooling water cleanness to avoid heat exchanger blocked.

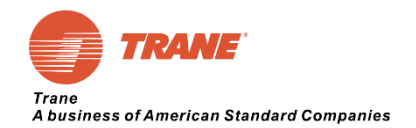

# **Table of Contents**

| Abstract                                                               | i  |
|------------------------------------------------------------------------|----|
| 1.0 Chapter 1 Safety Precautions                                       | 1  |
| 1.1 Before Power On                                                    | 1  |
| 1.2 After Power On                                                     | 1  |
| 1.3 Wiring                                                             | 2  |
| 1.4 Before Operation                                                   | 3  |
| 1.5 Parameter Setting                                                  | 3  |
| 1.6 Operation                                                          | 4  |
| 1.7 Inspection, Maintenance and Replacement                            | 5  |
| 1.8 Precautions for Inverter Cabinet Scrap                             | 5  |
| 2.0 Chapter 2 Model and Electrical Wiring Instruction                  | 6  |
| 2.1 Frequency Converter Panel Nameplate                                | 6  |
| 2.2 Electrical Diagram of Unit                                         | 6  |
| 2.3 Input and Output Terminal Description                              | 7  |
| 2.4 External Circulation Waterway Description                          | 8  |
| 2.5 Frequency Converter Keyboard Panel Port Communication Instructions | 8  |
| 3.0 Chapter 3 Surrounding Environment and Installation                 | 9  |
| 3.1 Environment                                                        | 9  |
| 3.1.1 Running Environment                                              | 9  |
| 3.1.2 Installation Location                                            | 9  |
| 3.2 Exterior                                                           | 10 |
| 3.2.1 Size and Mounting Holes Position                                 | 10 |
| 3.2.2 Front View Panel Function Description                            | 12 |
| 3.2.3 Cable Terminal Instructions                                      | 14 |
| 3.2.4 Refrigerant Level and Evacuation Instructions                    | 16 |
| 3.2.5 Description of Topology Structure Inside Inverter Panel          | 18 |
| 3.2.6 Inverter Panel Customer Site Installation                        | 19 |
| 3.3 Inverter Panel Installation                                        | 20 |
| 3.3.1 Turbo Chiller Components                                         | 20 |
| 3.3.2 Inverter Panel Cooling Water Pipe Connection                     | 23 |
| 4.0 Chapter 4 Operation of Inverter LCD Keypad                         | 24 |
| 4.1 Keypad Manual                                                      | 24 |
| 4.1.1 Keypad Function Description                                      | 24 |
| 4.1.2 The Function of Keypad Button                                    | 25 |
| 4.1.3 RS485 Communication Port Description                             | 25 |
| 4.1.4 LCD Display Description                                          | 25 |
| 4.1.5 Inverter Panel Parameter Distribution:                           | 27 |
| 4.2 Parameter Access Structure                                         | 29 |
| 4.2.1 Parameter Access Level                                           | 29 |
| 4.2.2 Parameter Access Level Password                                  | 29 |
| 4.2.3 Parameter Access Level Password Setting Process                  | 29 |
| 4.3 Parameter Function Description                                     |    |
| 4.3.1 Group U: User Monitoring Parameter Summary Table                 |    |
| 4.3.2 Description of Specific Parameter in Group A:                    |    |
| 4.3.3 Description of Specific Parameter in Group B:                    | 32 |
| 4.3.4 Description of Specific Parameter in Group C:                    | 32 |
| 4.3.5 Description of Specific Parameter in Group E:                    | 33 |

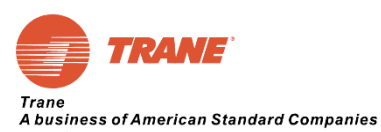

| 4.3.6 Description of Specific Parameter in Group L:  | 33 |
|------------------------------------------------------|----|
| 5.0 Chapter 5 Abnormal Diagnosis and Troubleshooting | 35 |
| 5.1 General Rules                                    | 35 |
| 5.2 Inverter Panel Protection Function               | 36 |
| 5.3 Inverter Panel Warning Message                   |    |
| 6.0 Chapter 6 Daily Use and Maintenance              | 39 |
| 6.1 Daily Use                                        | 39 |
| 6.1.1 Daily Starting Up                              | 39 |
| 6.1.2 Seasonal Switch Machine                        | 39 |
| 6.1.3 Anti-Condensation Model Optional               | 39 |
| 6.2 Maintenance                                      | 39 |
| 6.2.1 Cooling Water Hose Filter Cleaning Method      | 39 |
| 6.2.2 Cooling System Parts Replacement               | 40 |
| 6.2.3 Lifespan of Cooling System Parts               | 41 |

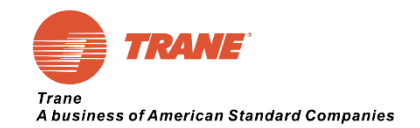

# **Table of Figures**

| Figure 1: Inverter Panel Nameplate                                       | 6  |
|--------------------------------------------------------------------------|----|
| Figure 2: Scope of Application: 771A-1385                                | 10 |
| Figure 3: Scope of Application: 771A-1385A                               | 11 |
| Figure 4: Front View of Standard Type Inverter Panel                     | 12 |
| Figure 5: CPTR Type Inverter Panel Front View                            | 13 |
| Figure 6: Standard Type Cable Connection Instruction                     | 14 |
| Figure 7: Omni Seal Type Cable Connection Instruction                    | 14 |
| Figure 8: CPTR Type Wiring Instruction                                   | 15 |
| Figure 9: Cooling Water Connection Instruction                           | 15 |
| Figure 10: Inverter Panel Right Side View with Refrigerant Tank Cover    | 16 |
| Figure 11: Inverter Panel Right Side View without Refrigerant Tank Cover | 17 |
| Figure 12: Description of Topology Structure of Inverter Panel           | 18 |
| Figure 13: Warning Sticker Message on Inverter Front Door                | 19 |
| Figure 14: Front View Condenser Right Side Outlet Cooling System         | 20 |
| Figure 15: Back View of Condenser Right Side Outlet Cooling System       | 21 |
| Figure 16: Front View of Condenser Left Side Outlet Cooling System       | 21 |
| Figure 17: Back View of Condenser Left Side Outlet Cooling System        | 22 |
| Figure 18: Water Intake Drawing of Marine Condenser Water Chamber        | 22 |
| Figure 19: Non-Marine Cooling Pipe Connection Diagram                    | 23 |
| Figure 20: Sample of Normal Inverter Status LCD Display                  | 25 |
| Figure 21: Sample of abnormal Inverter Status LCD Display                | 26 |
| Figure 22: Interface of Basic User Mode                                  | 26 |
| Figure 23: Interface of Application Mode                                 | 27 |
| Figure 24: Tree Diagram of Inverter Panel Diagram                        | 27 |
| Figure 25: Setting Application Mode Process                              | 29 |
| Figure 26: Password of End-customer and TRANE Access Level               | 29 |
| Figure 27: Inverter Panel Input Terminal Status                          | 31 |
| Figure 28: Inverter Panel output Terminal Status                         | 31 |
| Figure 29: Motor speed according to inverter panel stopping method.      | 32 |
| Figure 30: Y Type Filter for Cooling Water Hose                          | 39 |
| Figure 31: Typical Chemical Flushing Instruction                         | 40 |

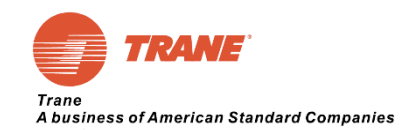

# **Table of Tables**

| Table 1: Description of Electrical Principle Diagram of Unit                 | 6  |
|------------------------------------------------------------------------------|----|
| Table 2: Input and Output Description                                        | 7  |
| Table 3: Control line Wiring Specification                                   | 7  |
| Table 4: RS485 Communication Wring Requirements                              | 7  |
| Table 5: Cooling System Connection Description                               | 8  |
| Table 6: RS485 Communication Port                                            | 8  |
| Table 7: Inverter Panel Standard Operation Environment.                      | 9  |
| Table 8: Basic Description of Keypad Button                                  | 25 |
| Table 9: Description of RS485 Communication                                  | 25 |
| Table 10: Inverter Status Bit Description                                    | 26 |
| Table 11: Monitoring Parameter List                                          | 30 |
| Table 12: Inverter Panel Default E2-01 Value (Motor Rated Current)           | 33 |
| Table 13: Basic Fault Diagnosis and Trouble shooting                         | 35 |
| Table 14: Two levels of fault message: Fault / Warning.                      | 36 |
| Table 15: Inverter Panel Protection Function and Troubleshooting.            | 38 |
| Table 16: Y Type Filter Clean Cycle Regarding to Cooling Water Quality Table | 40 |

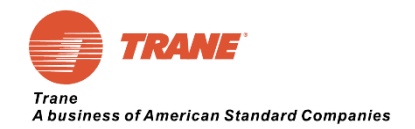

# **1.0 Chapter 1 Safety Precautions**

# **1.1 Before Power On**

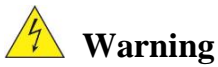

The main circuit and terminal cable connection must be correct, three input terminals (R, S, T) for power supply, absolutely can't mix with the motor output (U, V, W); if so, will damage inverter panel.

| The selection of power supply voltage must be the same as the input voltage of the inverter panel specifications.                                                                                                    |
|----------------------------------------------------------------------------------------------------|
| Carrying frequency converter cabinet, please ensure that the fixing hole will buckle hook machine specified, and confirm tonnage forklift or lifting for handling. In order to prevent the frequency converter panel transportation process fall off, or causes the personal injury or inverter panel damage. |
| Please install the inverter panel on non combustible materials such as metal. Please do not install it on or near flammable materials to prevent fire.                                                                                                    |
| Please remove or install the operator after closing the power supply. Operating the keypad according to the diagram so as to avoid bad contact and cause malfunction or no display of the operator.                                                                                                    |
| In some circumstances, the use of this product may cause electromagnetic interference, so before use, please conduct proper testing, and be sure grounding properly.                                                                                                    |

# 1.2 After Power On

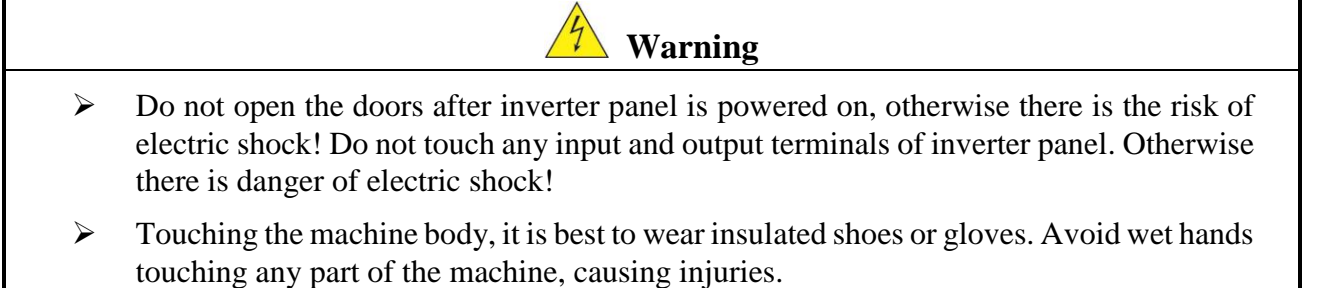

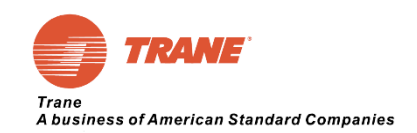

# **Attention**

- If you need to modify the parameters of inverter panel, please to check motor rotation. Otherwise, it may cause accidents.
- $\blacktriangleright$  Do not touch the heat sink.

# **1.3 Wiring**

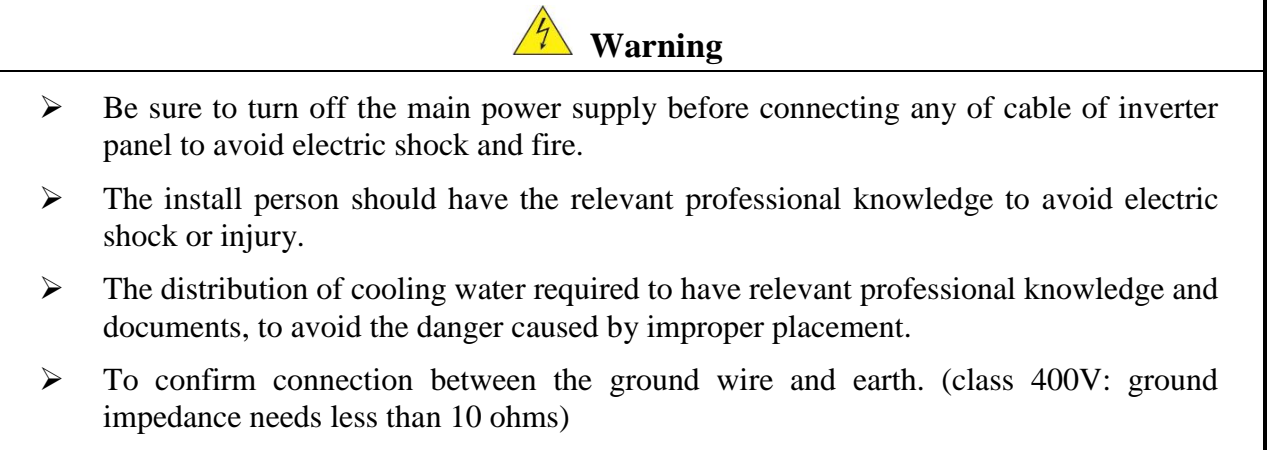

- The wiring is completed, to confirm the emergency stop function effectively. (the duty of the power cable connection belongs to customer installation)
- Do not touch the input / output power line. Please be aware of short circuit of all wire connection.
- Do not withstand voltage test of the frequency converter cabinet without professional engineer, it may cause the semiconductor component damage.

| Attention        |                                                                                                    |  |  |
|------------------|----------------------------------------------------------------------------------------------------|--|--|
| $\checkmark$     | To confirm the main input power match up with frequency converter cabinet, avoid injury or fire.                                                  |  |  |
|                  | Please lock the terminal screws according to the specified torque in order to avoid the danger of fire.                                           |  |  |
| $\checkmark$     | Please install the water and external cooling equipment according to the regulations to avoid the overflow of coolant or the burst of water pipe. |  |  |
| $\triangleright$ | Do not connect the input power to the output terminal of the frequency converter.                                                                 |  |  |
| $\checkmark$     | Do not connect the electromagnetic contactor and the electromagnetic switch to the output terminal.                                               |  |  |
| $\triangleright$ | Do not connect the incoming capacitor or the LC/RC filter to the output circuit.                                                                  |  |  |
| $\checkmark$     | Ensure that interference from frequency converter cabinets and motors does not affect<br>the peripheral sensors or equipment.                     |  |  |

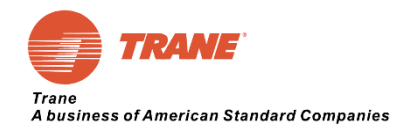

# **1.4 Before Operation**

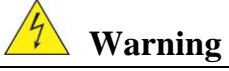

- Before power on, please confirm that the capacity of the inverter panel is the same as the capacity of the motor being dragged.
- The cable connection between the frequency converter and the motor is over 25 meters, and the carrier frequency needs to reduce or the output filter needs to install to reduce the over voltage or fluctuation of the output, so as to avoid the motor damage.
- Check the waterway equipment to ensure that the water pressure and flow of the outer loop meets the cooling requirements.

### **1.5 Parameter Setting**

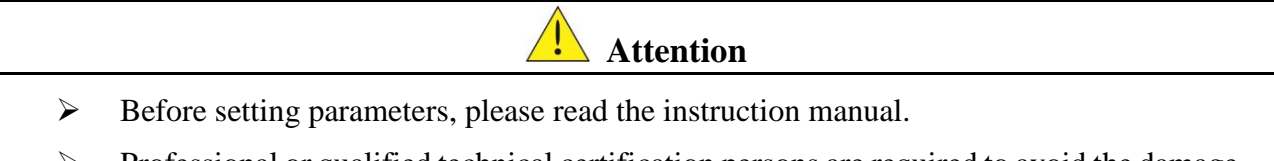

Professional or qualified technical certification persons are required to avoid the damage to the machine or personnel in commissioning process.

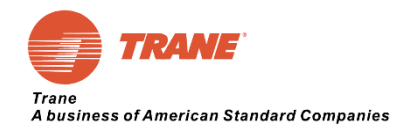

# **1.6 Operation**

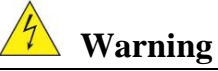

- Please confirm the front door closed and turn the doorknob to the closed position, before turning on the power.
- During operation, the motor cannot be connected or disconnected. Otherwise it will seriously cause frequency converter damaged.
- Please do not touch the chiller after resetting the error message. The inverter will automatic restart after the fault has been cleared.
- > Do not operate inverter panel in wet hands.
- > Please confirm that the running command is open before resetting the error message.
- ➢ If you choose to automatically restart after restoration, the inverter will start automatically in power recovery.
- During operation, please ensure the peripheral water system working properly, avoid direct contact with electrical equipment.
- During operation, the water cooling equipment shall NOT be disassembled or repaired, so as to avoid internal hot circulating liquid overflow.
- Regardless of the frequency converter in operation or stop, avoid touching relevant terminals, in case of danger.
- After the power is off, the fan may continue to spin for 20s.
- After the machine has stopped running, the panel maybe still remains high temperature, and the maintenance person should be careful to prevent scalding.

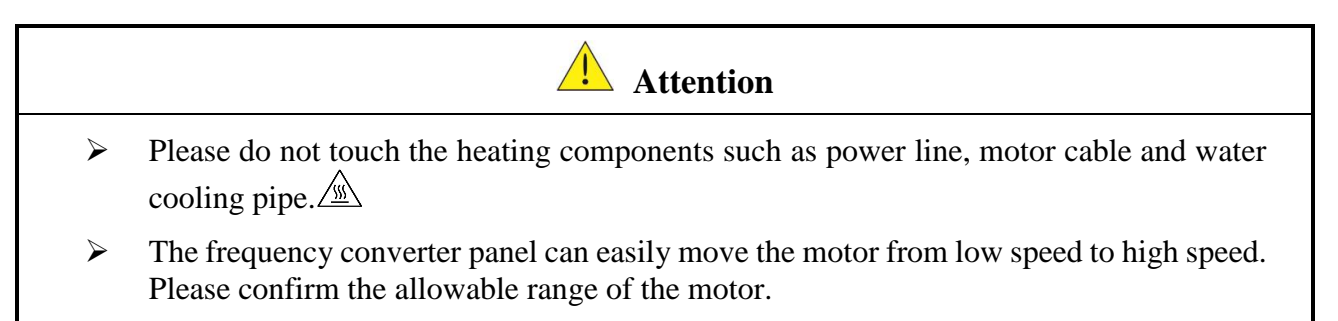

- To proper adopting the circuit breaker or electromagnetic contactor to the front end, please pay attention to the specifications and related settings.
- Please do not check the signal on the circuit board when the frequency converter is operating.

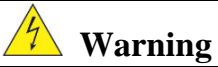

Avoid sensitive electricity! The DC capacitor in the frequency converter cabinet cannot be discharged within 5 minutes after the power is removed. Please remove or check the power supply 5 minutes after the power is removed.

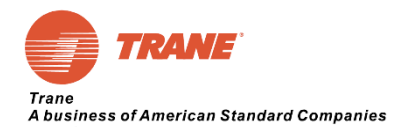

# **1.7 Inspection, Maintenance and Replacement**

# 🔨 Warning

- Before the maintenance check, make sure the power is off and the power indicator turned off (please confirm that the DC voltage is not more than 36 volts).
- > There is a high voltage bus bar inside inverter panel, please do not touch it all the time.
- If the power is on, make sure to install the protective cap. After removing the protective cap, make sure to turn off circuit breaker.
- Do NOT execute maintenance, inspection, or replacement of parts, except for designated professionals.

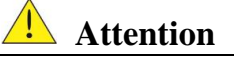

The temperature around inverter panel should be used at 0, ~+40, 90% RH and no condensation. However, it is necessary to ensure that there is no dropped water and metal dust in the surrounding environment.

# **1.8 Precautions for Inverter Cabinet Scrap**

produce poisonous gas when burning.

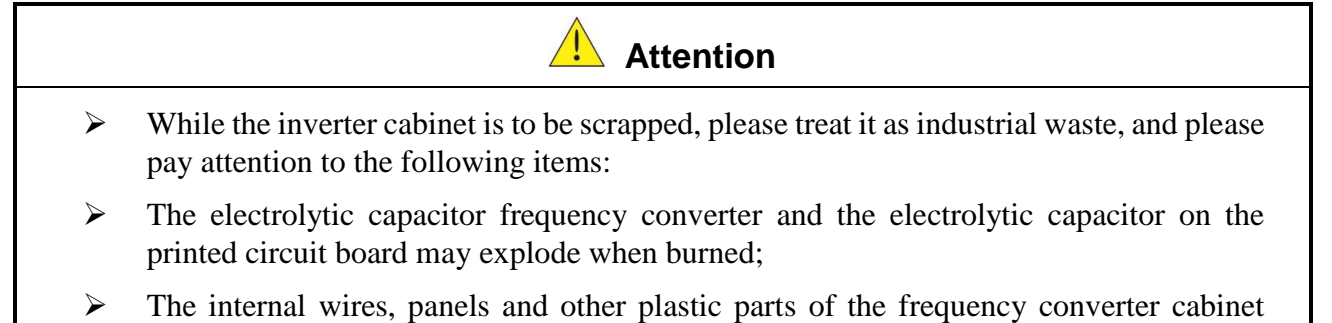

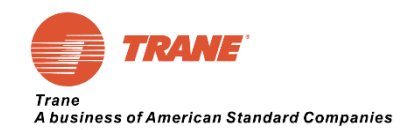

# 2.0 Chapter 2 Model and Electrical Wiring Instruction

# 2.1 Frequency Converter Panel Nameplate

| Rated load current      |
|-------------------------|
| INPUT SPECIFICATIONS    |
| OUTPUT SPECIFICATIONS   |
| Production Number       |
| Product series bar code |
|                         |

#### Figure 1: Inverter Panel Nameplate

# **2.2 Electrical Diagram of Unit**

| Description of the Electrical Principle<br>Diagram of Unit | Figure No. |
|------------------------------------------------------------|------------|
| Inverter Panel Schematic Diagram                           | 2311-4368  |
| Exhaust Device Schematic Diagram                           | 2311-0510  |
| Host Control Schematic Diagram                             | 2311-0505  |
| System Control Schematic Diagram                           | 2311-0508  |
| Option control Schematic Diagram                           | 2311-0511  |

Table 1: Description of Electrical Principle Diagram of Unit

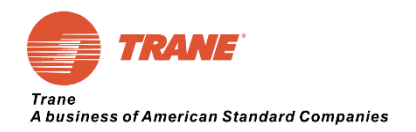

# 2.3 Input and Output Terminal Description

**Power Line Cable Requirements** (All cable should be in line with international electrical codes and local regulations.)

| Power Supply                                                   | Inverter Panel<br>Terminal | Power<br>Requirements | Attention                                            |
|----------------------------------------------------------------|----------------------------|-----------------------|------------------------------------------------------|
| 3 Phase Input                                                  | R, S, T, and Grounding     | 380-420V,<br>50/60Hz  | Capacity According<br>to Inverter Panel<br>Nameplate |
| 2 Phase Input<br>(Independent Power<br>Supply Options<br>Only) | R0, T0                     | 380-420V,<br>50/60Hz  | Transformer<br>Capacity 4KVA                         |

Table 2: Input and Output Description

### Control Line Wiring Requirement (Following wiring completed by Trane factory.)

| Connection Type              | Inverter Panel<br>Terminal | Control Panel<br>Terminal | Attention     |
|------------------------------|----------------------------|---------------------------|---------------|
|                              | R31                        | 1X1-1                     | Transformer   |
| 120V Collubi<br>Dowor Supply | T31                        | 1X1-12                    | Consoity AKVA |
| Power Suppry                 | 2X1-G                      | 1X1-G                     | Capacity 4KVA |
| Oil Pump Interlock           | 2X1-7                      | 1A7-J2-4                  | Maximum Load  |
| Signal                       | 2X1-8                      | 1A7-J2-2                  | Current 16A   |
| High Voltage                 | 2X1-3                      | 1X1-3                     |               |
| Switch Signal                | 2X1-4                      | 1X1-4                     |               |

Table 3: Control line Wiring Specification

#### Communication Line Wiring Requirement (Following wiring completed by Trane factory.)

| Connection Type        | Inverter Panel<br>Terminal | UC800 Terminal | Attention      |
|------------------------|----------------------------|----------------|----------------|
| Inverter Panel         | A1                         | UC800-ICM-2    |                |
| Communication          | B1                         | UC800-ICM-1    | Shielding Wire |
| Wires                  | SG                         | UC800-ICM-3    |                |
| Trane Control<br>Panel |                            | 1 4 1 14       | Trane IPC      |
| Communication<br>Wires | 2A1-J1                     | 1A1-J4         | Wire           |

Table 4: RS485 Communication Wring Requirements

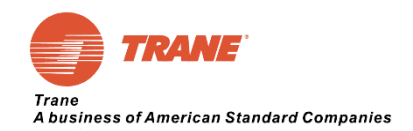

# 2.4 External Circulation Waterway Description

| Terminal Symbol | Description             | Attention                                                                                                    |  |
|-----------------|-------------------------|----------------------------------------------------------------------------------------------------|--|
| IN              | Cooling Water Input     | Water Temperature $< 45 ^{\circ}$ C and $> 15 ^{\circ}$ C.<br>Water Pressure $> 15 ^{\circ}$ KP.<br>Water Flow $> 20 ^{\circ}$ L/min.<br>The cooling water should be free of<br>impurities (or with a filter strainer) |  |
| OUT             | Cooling Water<br>Output | No blocking at exit                                                                                                    |  |

Table 5: Cooling System Connection Description

# **2.5 Frequency Converter Keyboard Panel Port Communication Instructions**

| Connector Type | Connector<br>Definition                                      | Wiring Instructions                                                             |
|----------------|--------------------------------------------------------------|---------------------------------------------------------------------------------|
| RJ45           | Communicate with<br>PC. Upload and<br>download<br>parameters | Frequency converter, slave station,<br>RS485, Modbus communication<br>protocol. |

Table 6: RS485 Communication Port

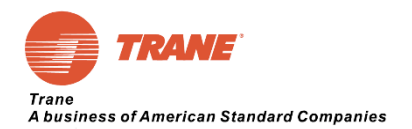

# **3.0 Chapter 3 Surrounding Environment and Installation**

# **3.1 Environment**

### **3.1.1 Running Environment**

The installation environment of frequency converter cabinet can direct influence on the function of inverter panel and life span. Therefore, the installation environment of frequency converter cabinet must meet the following conditions:

| Protection                         |                                                                                                    |  |  |
|------------------------------------|----------------------------------------------------------------------------------------------------|--|--|
| Protection<br>Level                | IP21/IP54                                                                                                    |  |  |
|                                    | Applicable Environment                                                                                                    |  |  |
| External<br>Circulating<br>Coolant | 15~40°C                                                                                                    |  |  |
| Storage<br>Temperature             | -40~60℃                                                                                                    |  |  |
| Humidity                           | 5% to 90% relative humidity RH<br>(follow IEC60068-2-78 standard)                                                                                                    |  |  |
| Shake                              | Maximum acceleration : 1.2G (12m/s <sup>2</sup> ), from 49.84 to 150 Hz<br>Displacement amplitude : 0.3mm (peak value), from 10 to 49.84 Hz<br>(follow IEC60068-2-6 standard) |  |  |
| Altitude                           | Below 2000 meters above sea level, frequency converter does not drop capacity.<br>Above 2000 meters above sea level, 100 meters per rise, inverter down 1%.                   |  |  |

Table 7: Inverter Panel Standard Operation Environment.

#### **3.1.2 Installation Location**

Products should be installed in an easy to operate environment and avoid exposure to the following circumstances:

- ➢ To avoid direct sunlight.
- > To prevent the rain dripping.
- > To prevent the erosion of salt, oil mist.
- > To prevent the corrosive liquid and gas.
- > To prevent dust, cotton and Metal filings invasion.
- > To prevent electromagnetic interference (welding machine, power machine).
- ▶ Keep away from radioactive materials and combustibles.
- > To prevent vibration, if not avoid, please install shock proof gasket to reduce vibration.

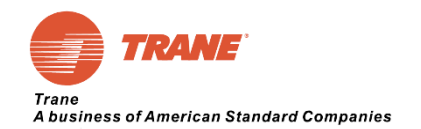

# **3.2 Exterior 3.2.1 Size and Mounting Holes Position**

# 3.2.1.1 Standard Type:

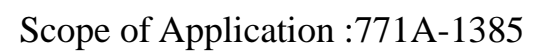

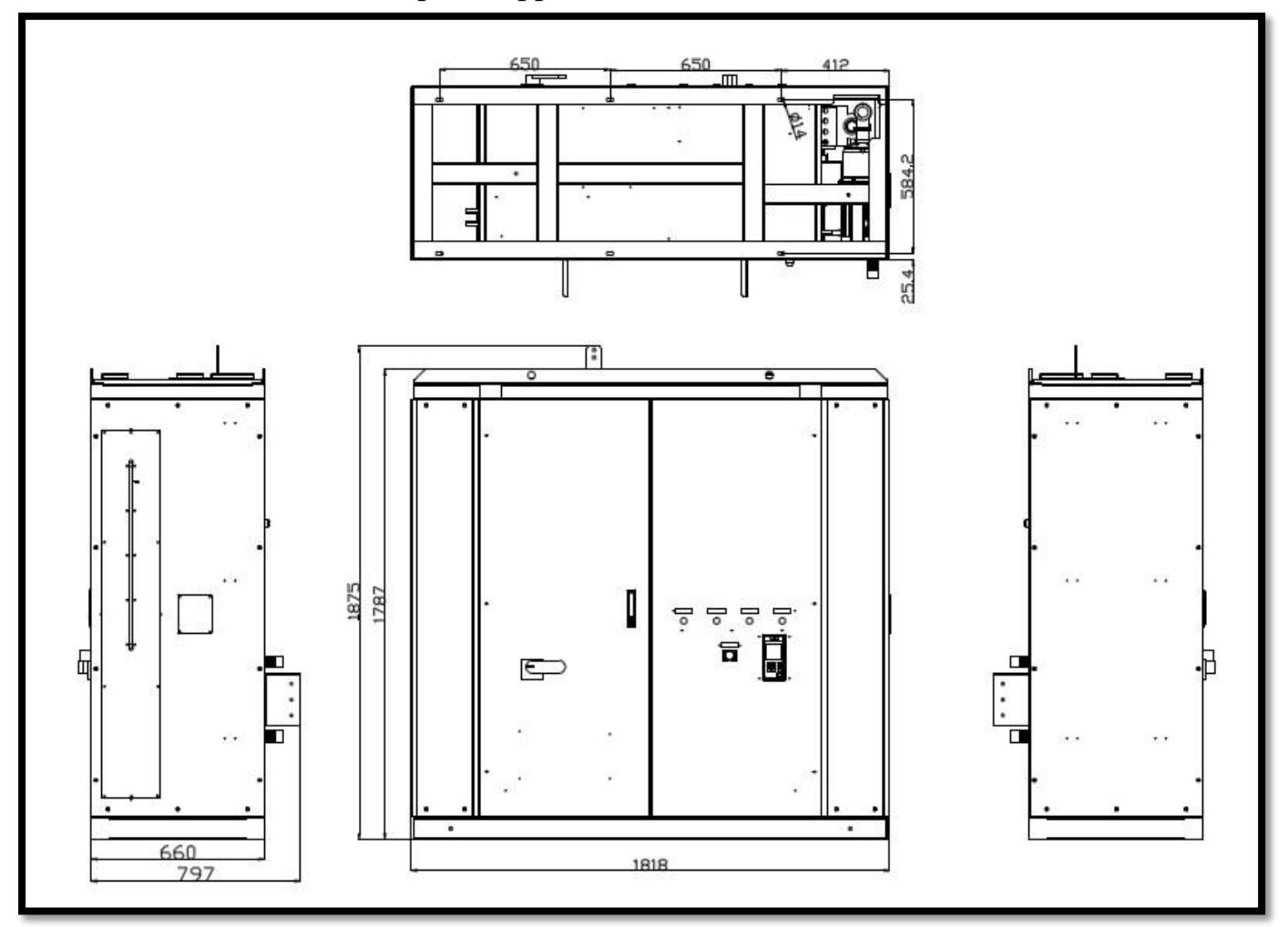

Figure 2: Scope of Application: 771A-1385

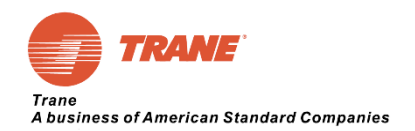

# 3.2.1.2 Omni Seal Type

Scope of application: 771A-1385A

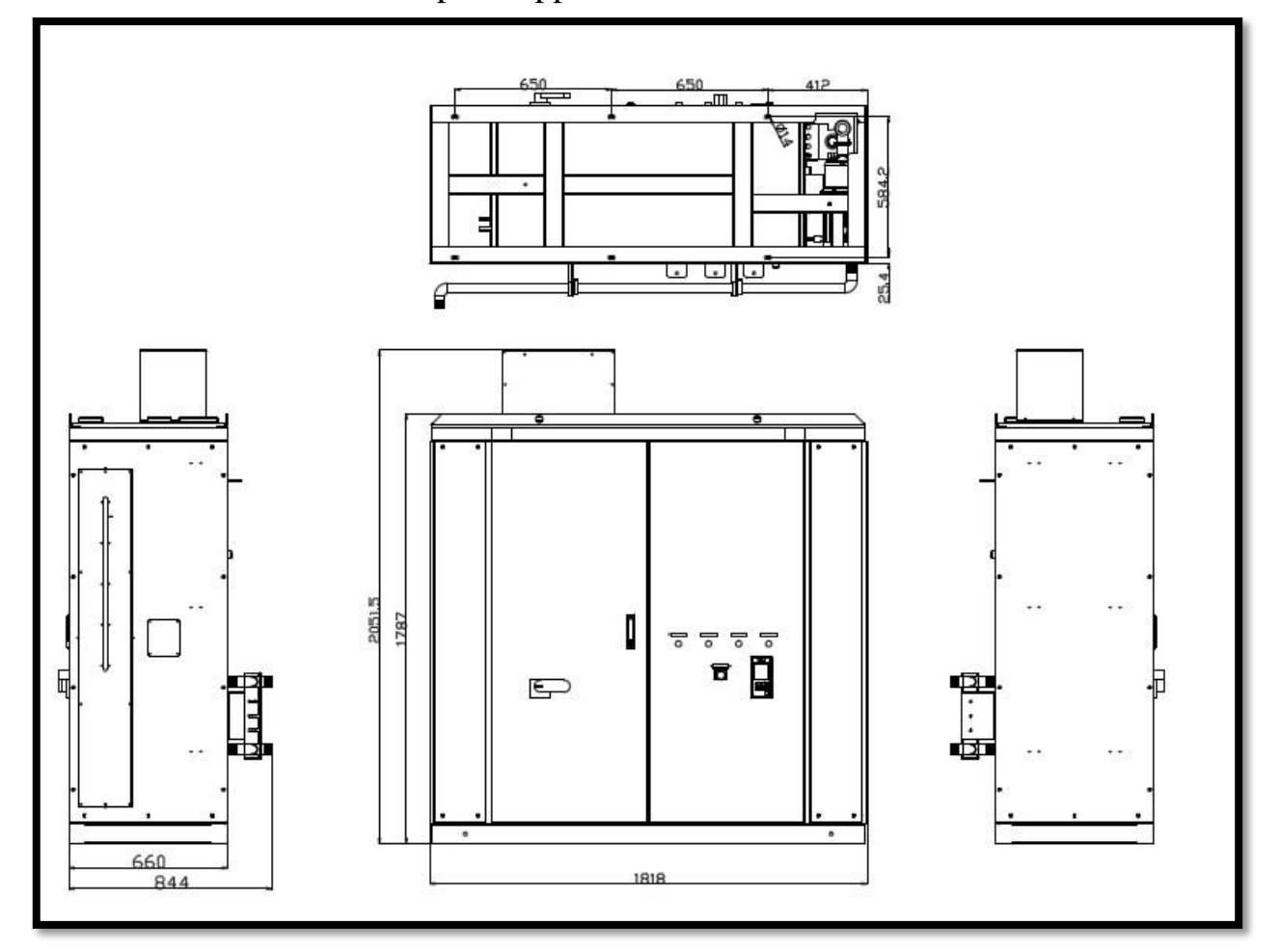

Figure 3: Scope of Application: 771A-1385A

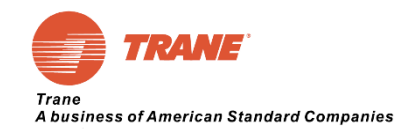

#### **3.2.2 Front View Panel Function Description**

#### **3.2.2.1 Standard Type Inverter Panel Front View**

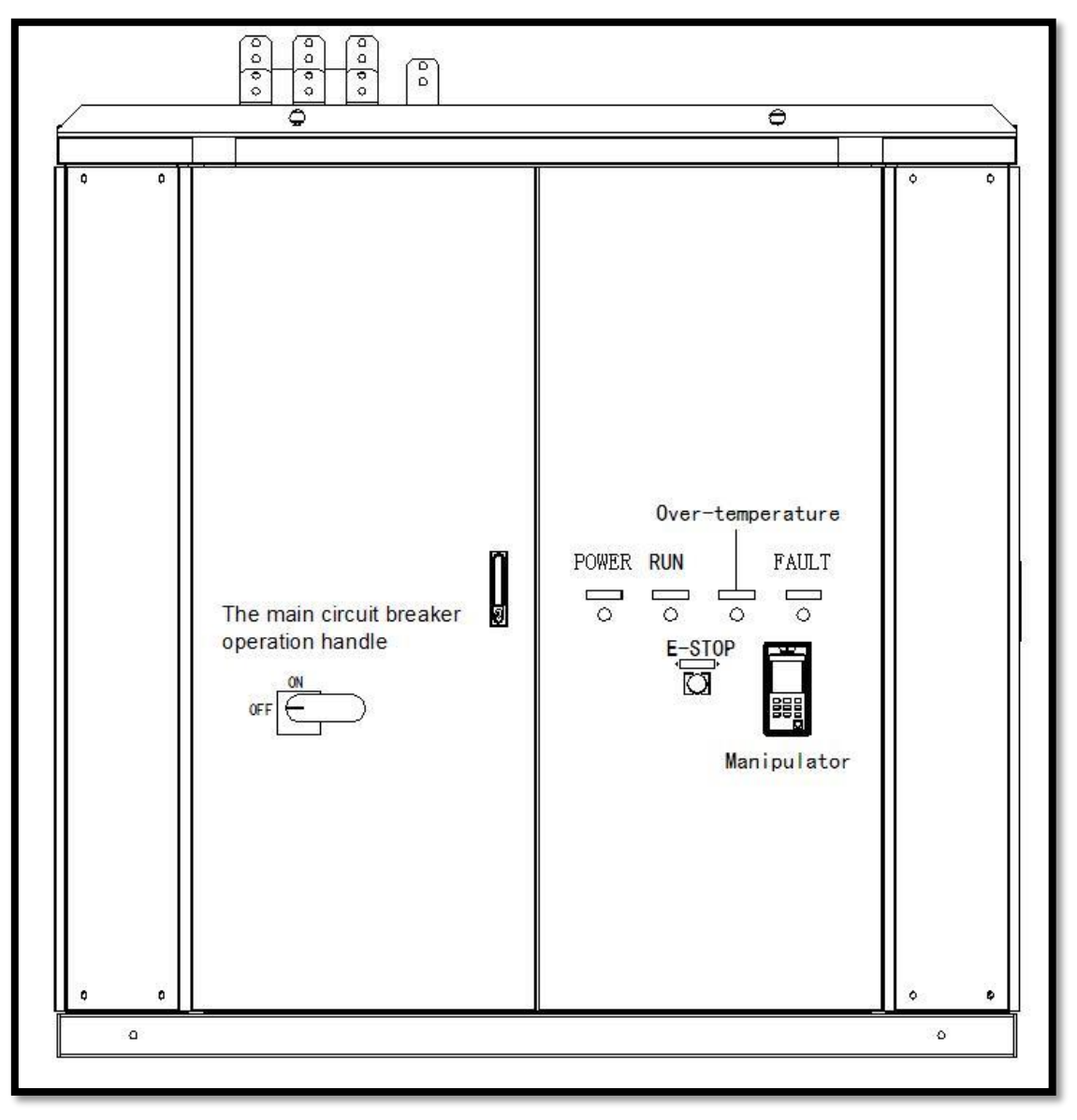

Figure 4: Front View of Standard Type Inverter Panel

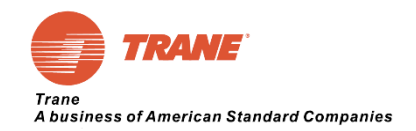

#### 3.2.2.2 CPTR Type Inverter Panel Front View

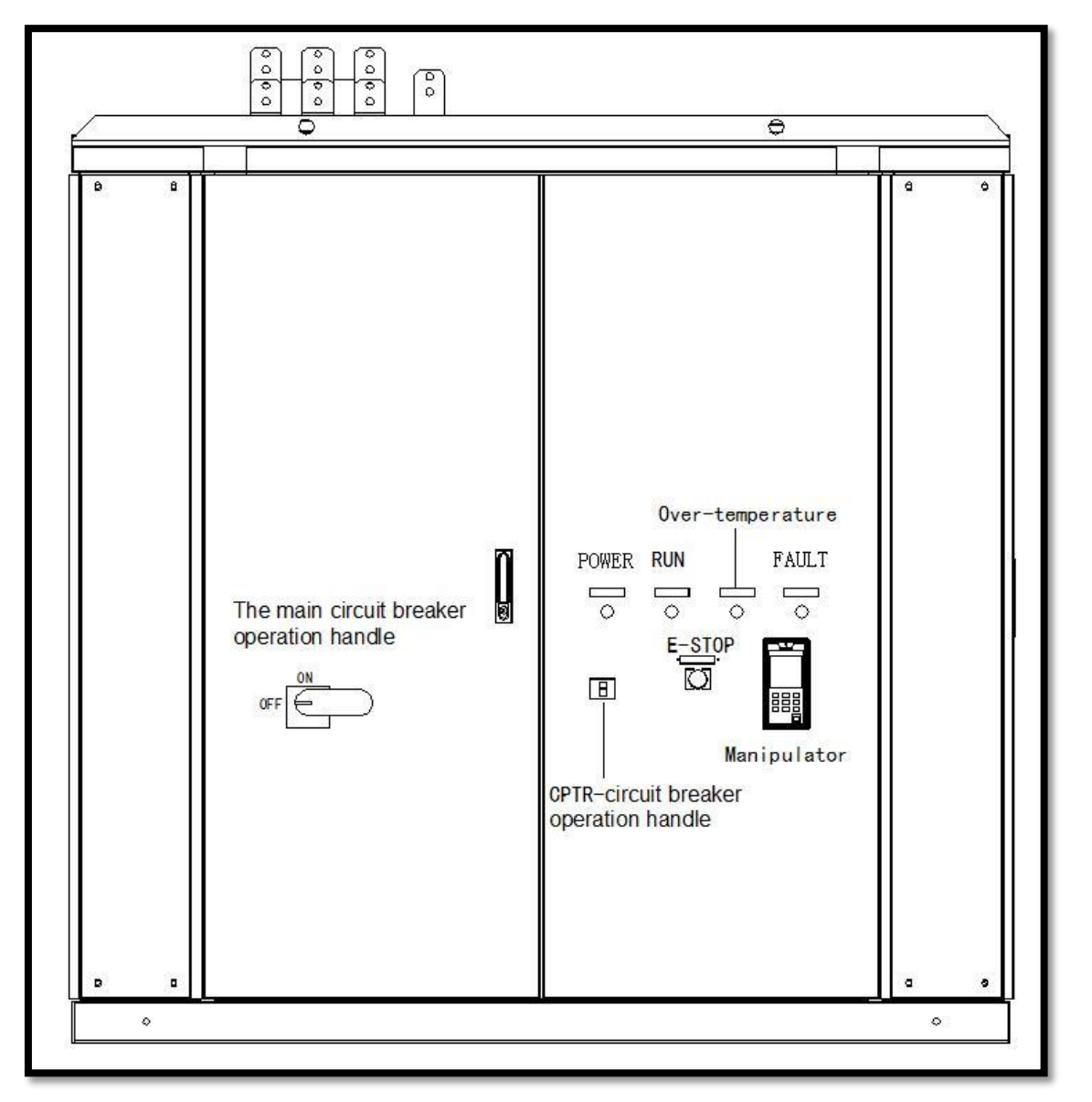

Figure 5: CPTR Type Inverter Panel Front View

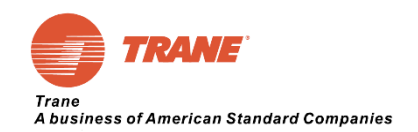

#### **3.2.3 Cable Terminal Instructions**

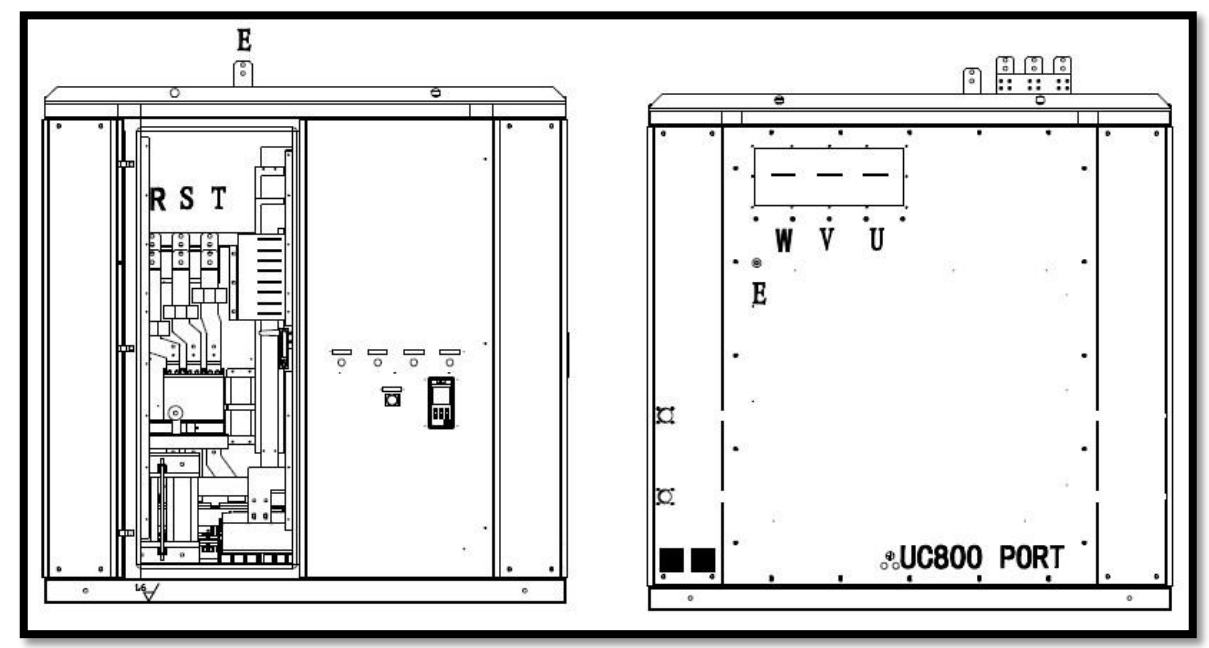

#### **3.2.3.1 Standard Type Cable Connection Instructions**

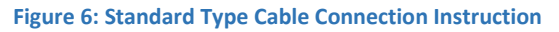

#### 3.2.3.2 Omni Seal Type Cable Instruction

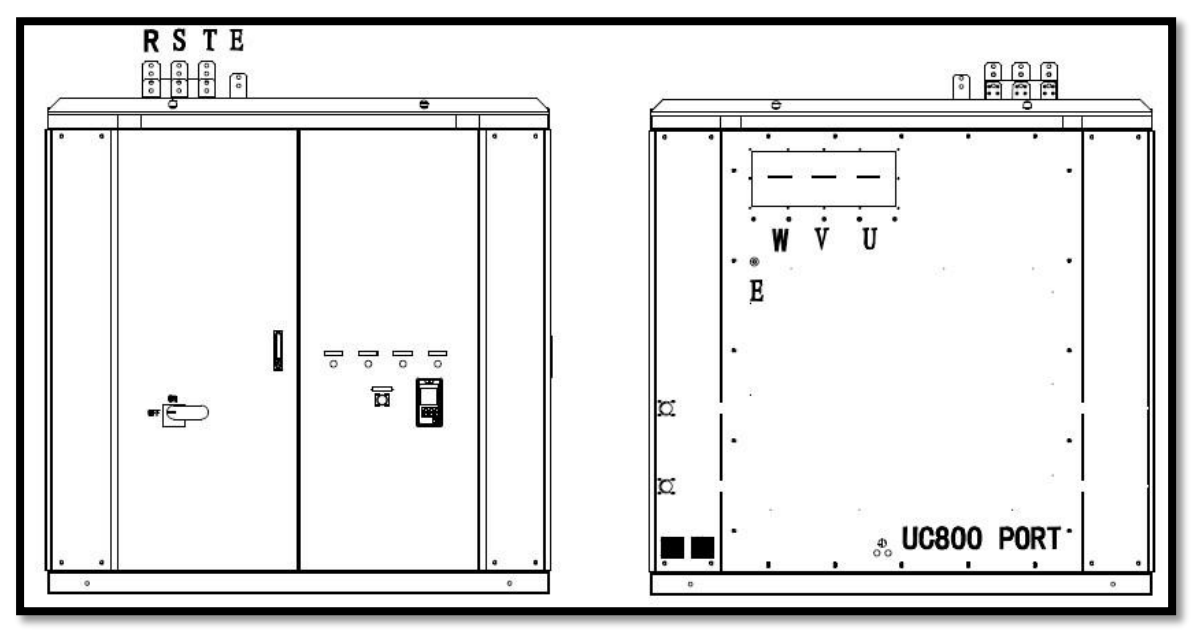

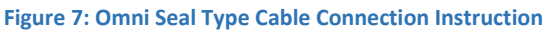

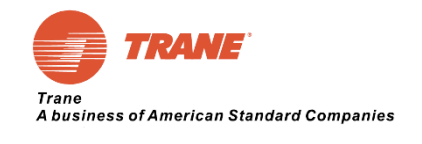

3.2.3.3 CPTR Type Wiring Instruction

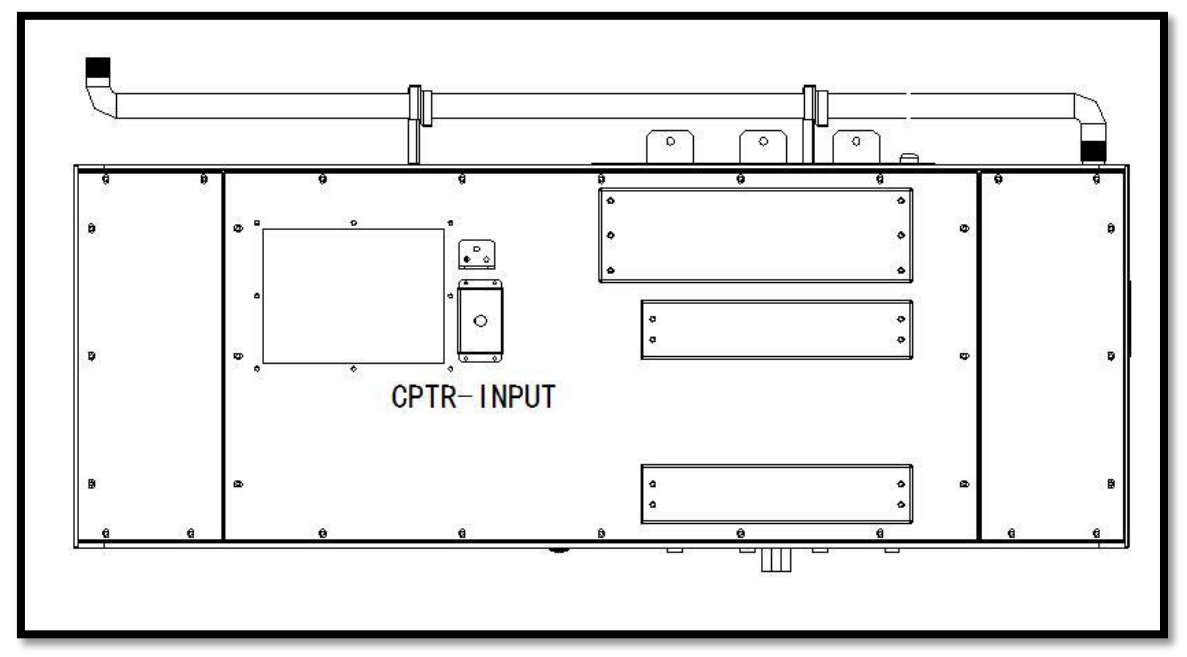

Figure 8: CPTR Type Wiring Instruction

#### 3.2.3.4 Cooling Water Connection Instruction

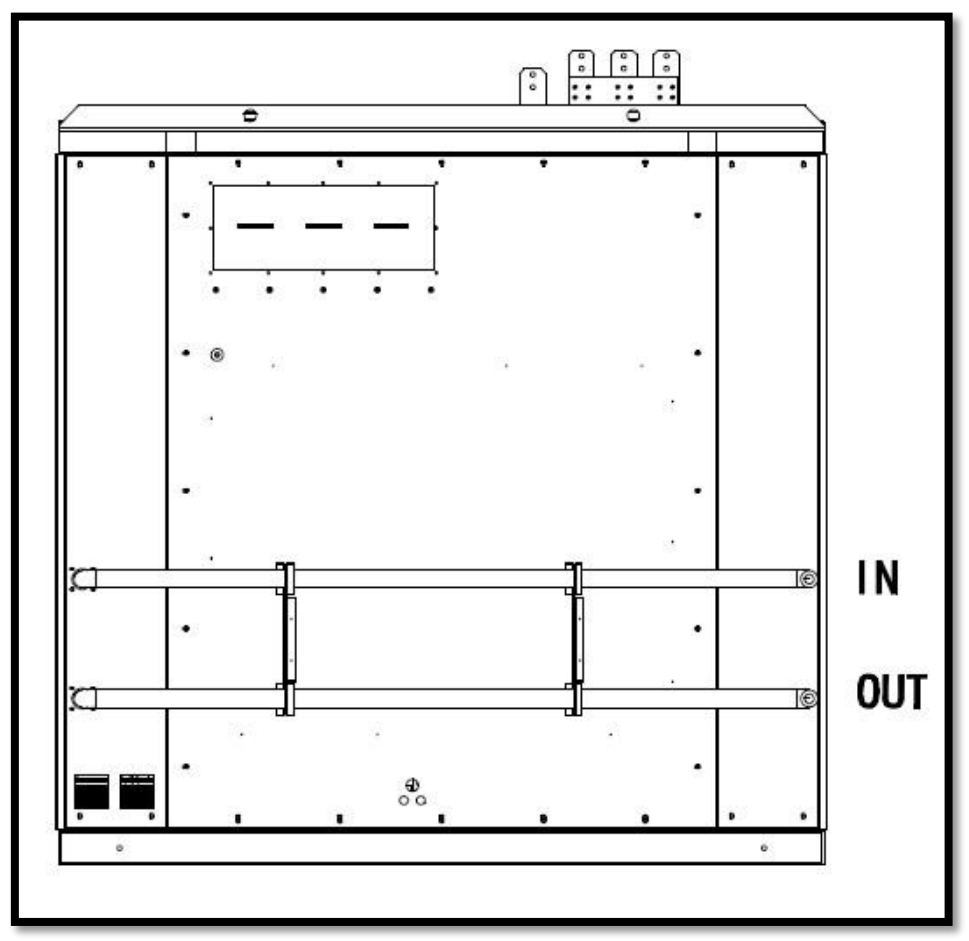

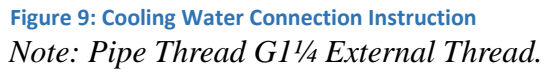

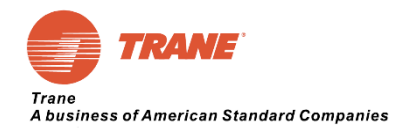

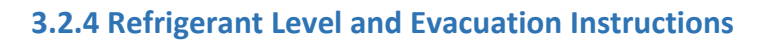

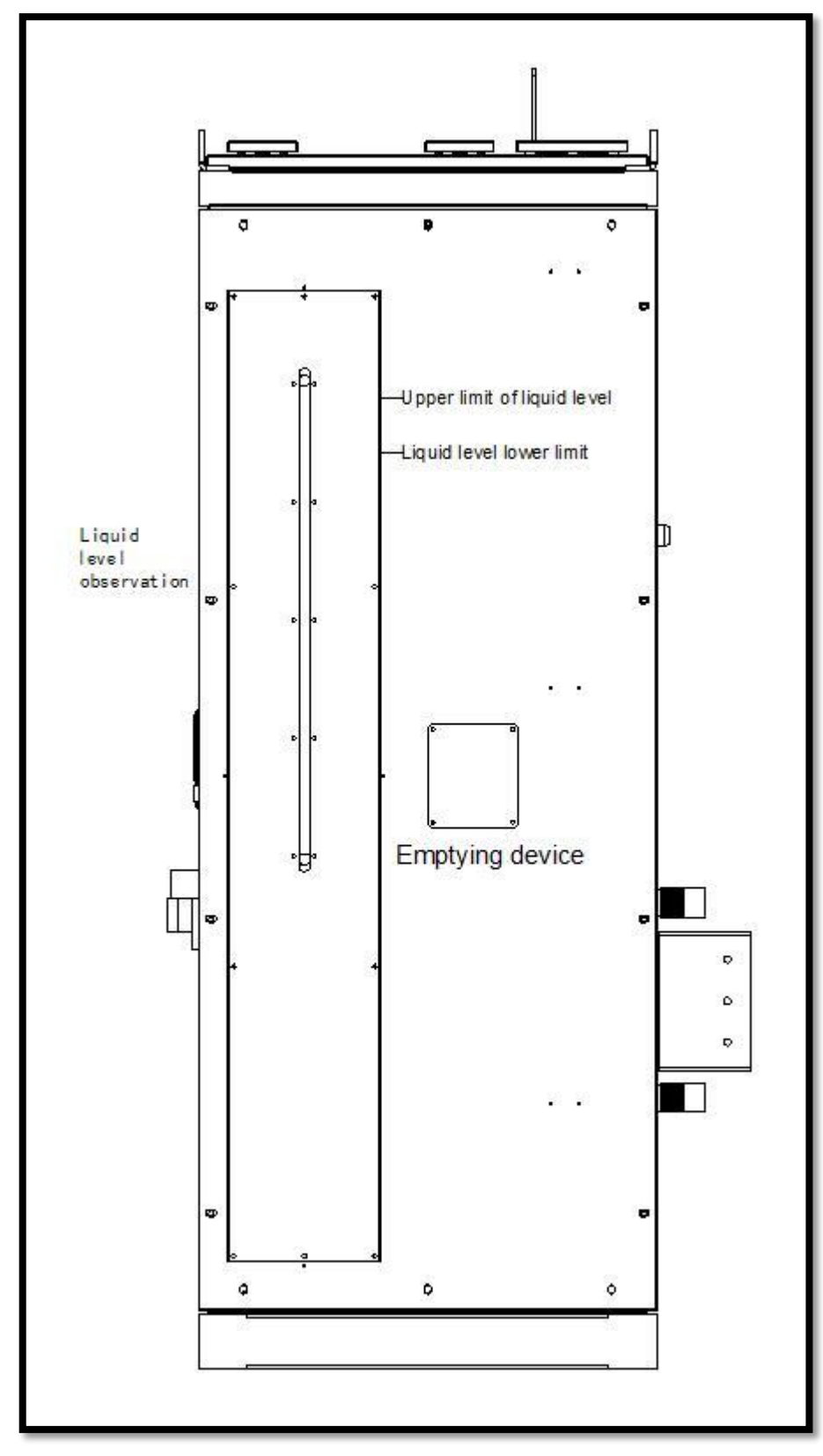

Figure 10: Inverter Panel Right Side View with Refrigerant Tank Cover

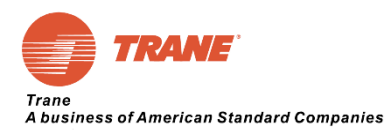

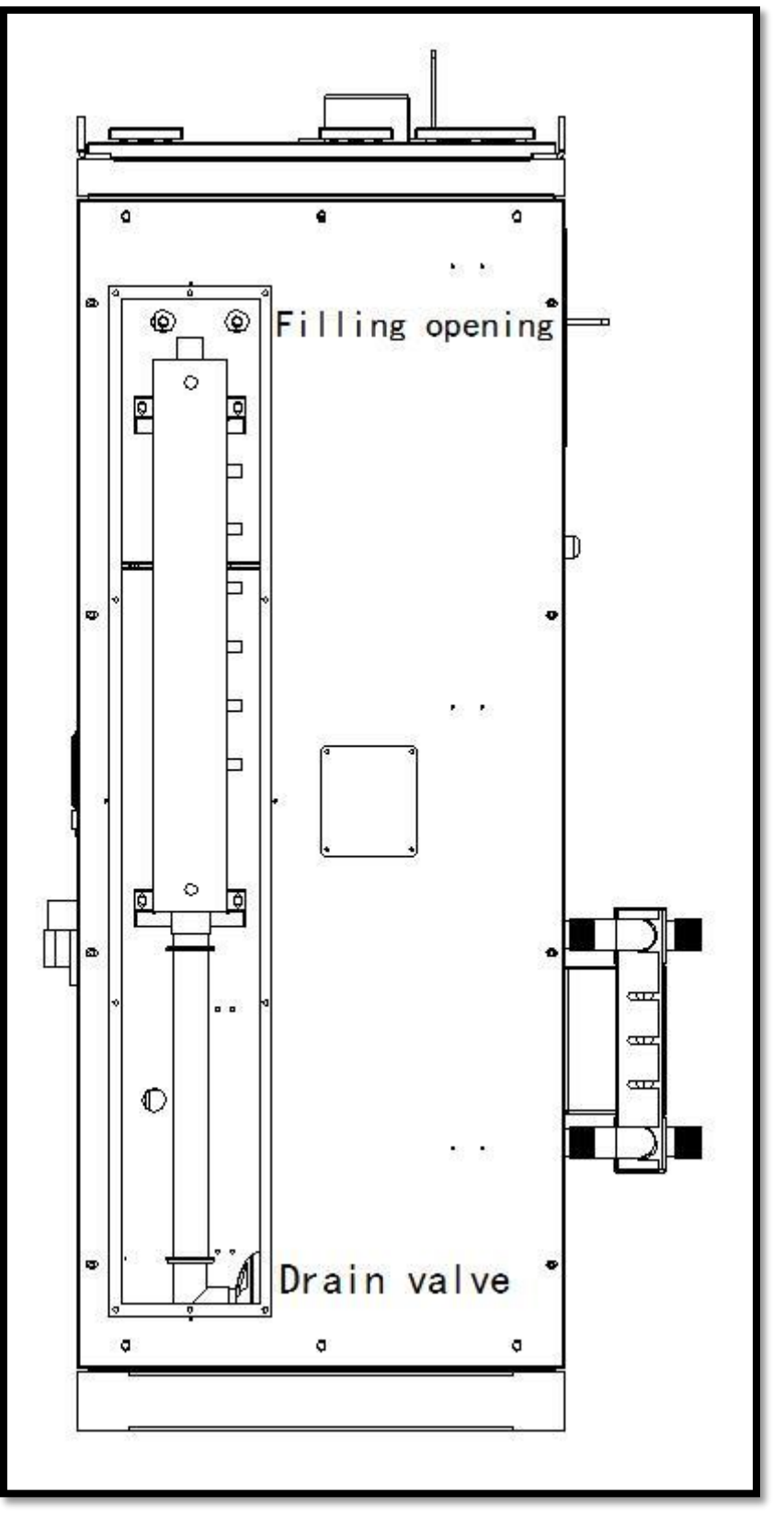

Figure 11: Inverter Panel Right Side View without Refrigerant Tank Cover

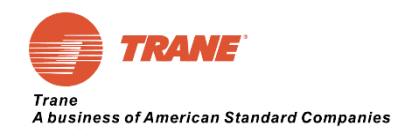

### **3.2.5 Description of Topology Structure Inside Inverter Panel**

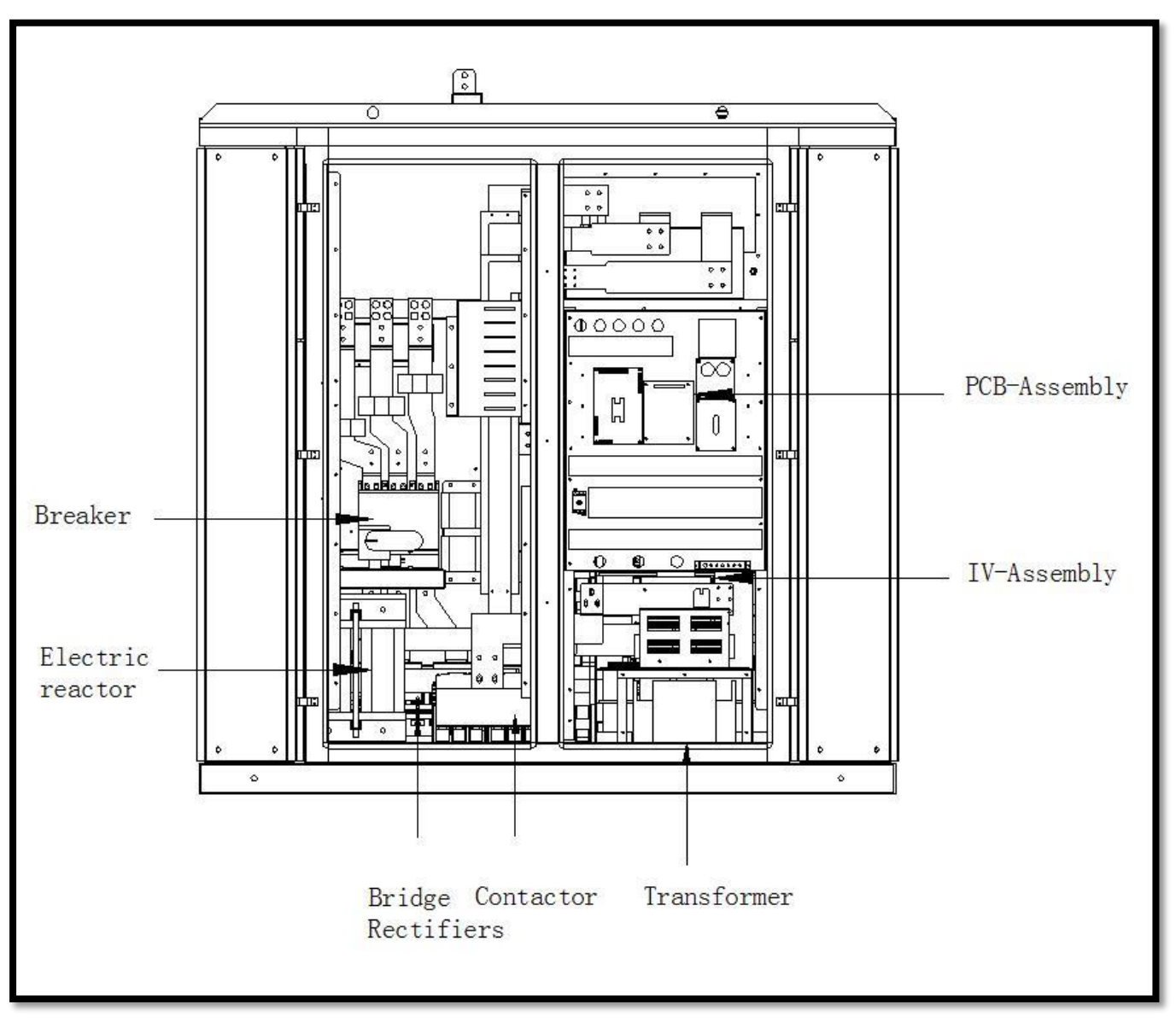

Figure 12: Description of Topology Structure of Inverter Panel

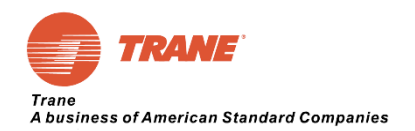

#### **3.2.6 Inverter Panel Customer Site Installation**

Please read the warning message on the front door of inverter panel, as following picture:

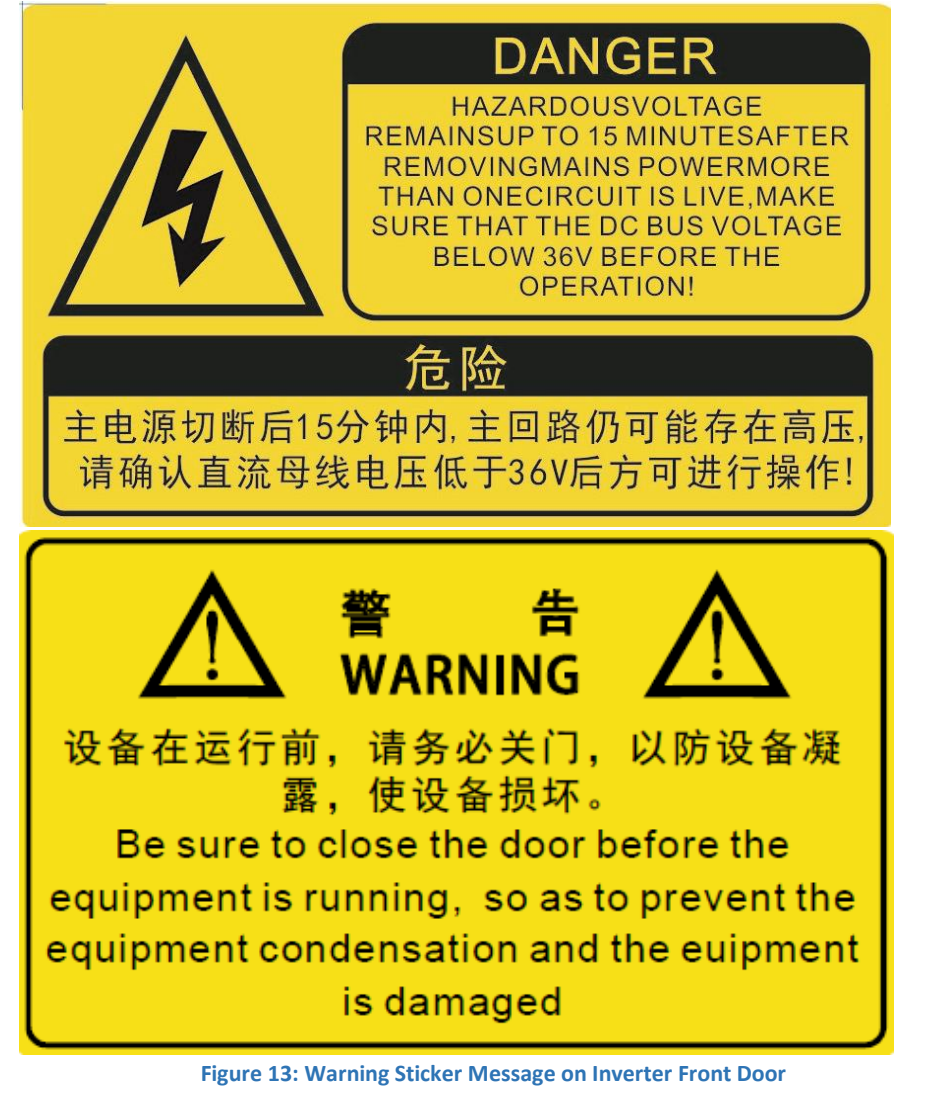

Attention

 Attention

 Attention

 Attention

 Attention

 Attention

 Attention

 Attention

 Attention

 Attention

 Attention

 Attention

 Attention

 Attention

 Attention

 Attention

 Attention

 Attention

 Attention

 Attention

 Attention

 Attention

 Attention

 Attention

 Attention

 Attention

 Attention

 Attention

 Attention

 Attention

 Attention

 Attention

 Attention

 Attention

 Attention

 Attention

 Attention

 Attention

 Attention

 Attention

 Attention

 Attention

 Attention

 Attention

 Attention

 Attention

 Attention

 Attention

 Attention

 Attention

 Attention

 Attention

 Attention

 Attention

 Attention

 Attention

 Attention

 Attention

 Attention

 Attention

 Attention

 Attention

 Attention

 Attention

 Attention

 Attention

 Attention

 Attention

 Attention

 Attention

 Attention

 Attention

 Attention

 Attention

 Attention

 Attention

 Attention

 Attention

 Attention

 Attention

 Attention

 Attention

 Attention

 Attention

 Attention

 Attention

 Attention

 Attention

 Attention

 Attention

 Attention

 Attention

 Attention

 Attention

 Attention

 Attention

 Attention

 Attention

 Attention

 Attention

 Attention

 Attention

 Attention

 Attention

 Attention

 Attention

 Attention

 Attention

 Attention

 Attention

 Attention

 Attention

 Attention

 Attention

 Attention

 Attention

 Attention

 Attention

 Attention

 Attention

 Attention

 Attention

 Attention

 Attention

 Attention

 Attention

 Attention

 Attention

 Attention

 Attention

 Attention

 Attention

 Attention

 Attention

 Attention

 Attention

 A

Note: The main power switch points to the "OFF" position when the factory is out of the factory. Do not switch the main power switch to the "ON" position until the connection is completed and check is confirmed.

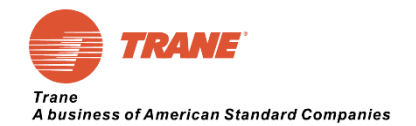

# **3.3 Inverter Panel Installation**

# **3.3.1 Turbo Chiller Components**

- 1. Suction Elbow
- 2. Compressor
- 3. Inverter Panel
- 4. Control Panel
- 5. Condenser
- 6. Motor
- 7. Economizer
- 8. Fuel tank assembly
- 9. Exhaust
- 10. Evaporator
- 11. Display Panel
- 12. Converter Cooling Pipe

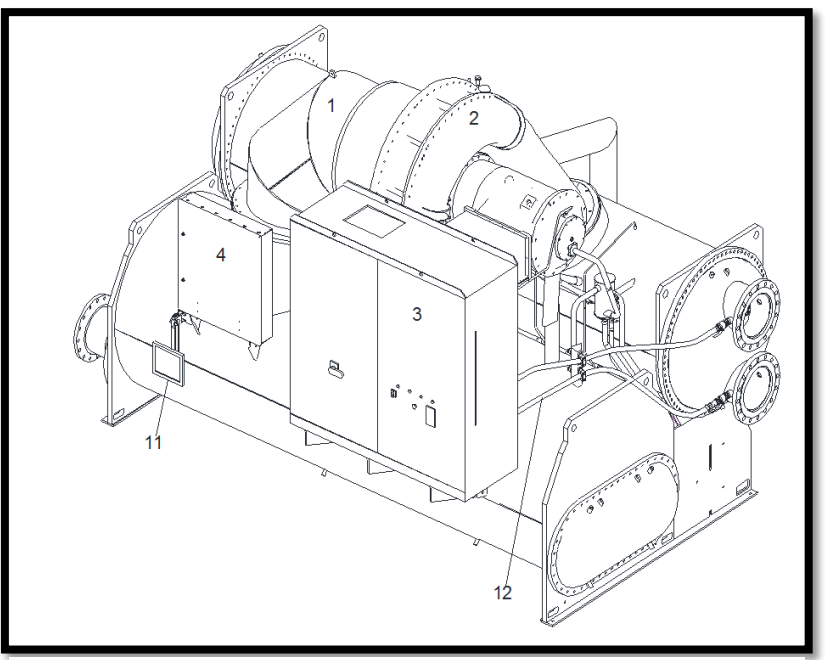

Figure 14: Front View Condenser Right Side Outlet Cooling System

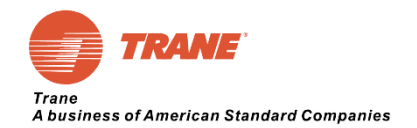

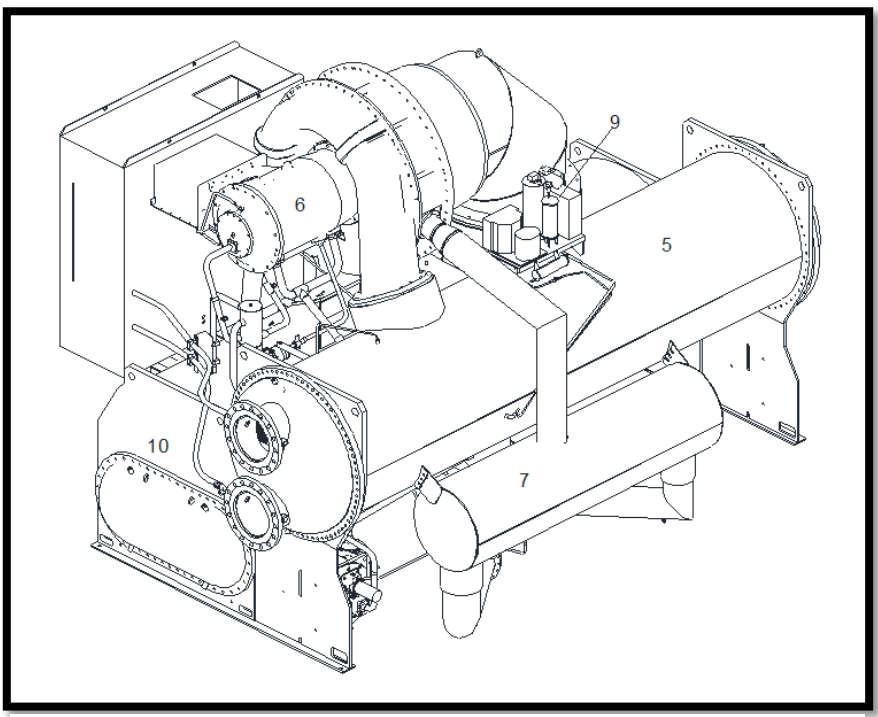

Figure 15: Back View of Condenser Right Side Outlet Cooling System

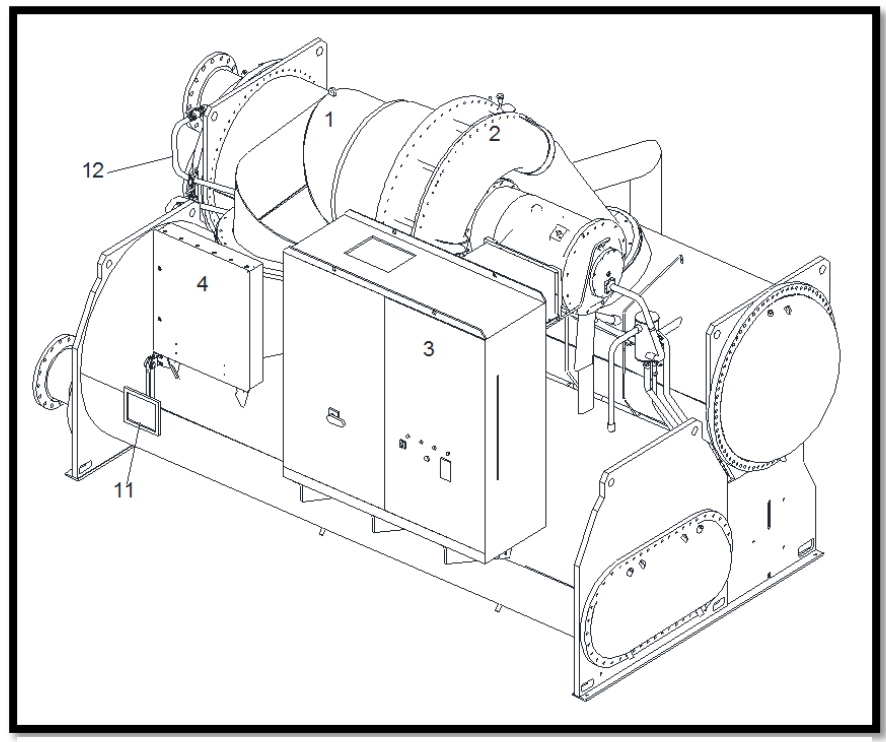

Figure 16: Front View of Condenser Left Side Outlet Cooling System

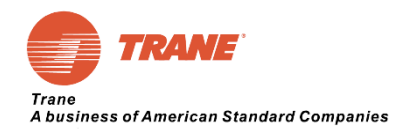

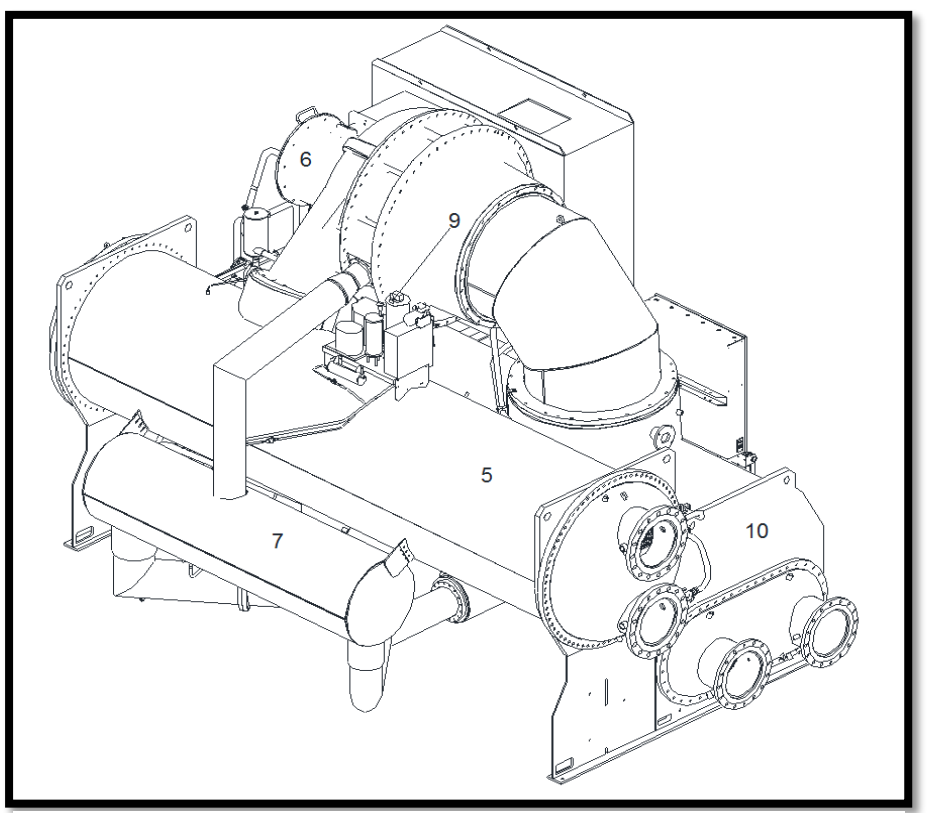

Figure 17: Back View of Condenser Left Side Outlet Cooling System

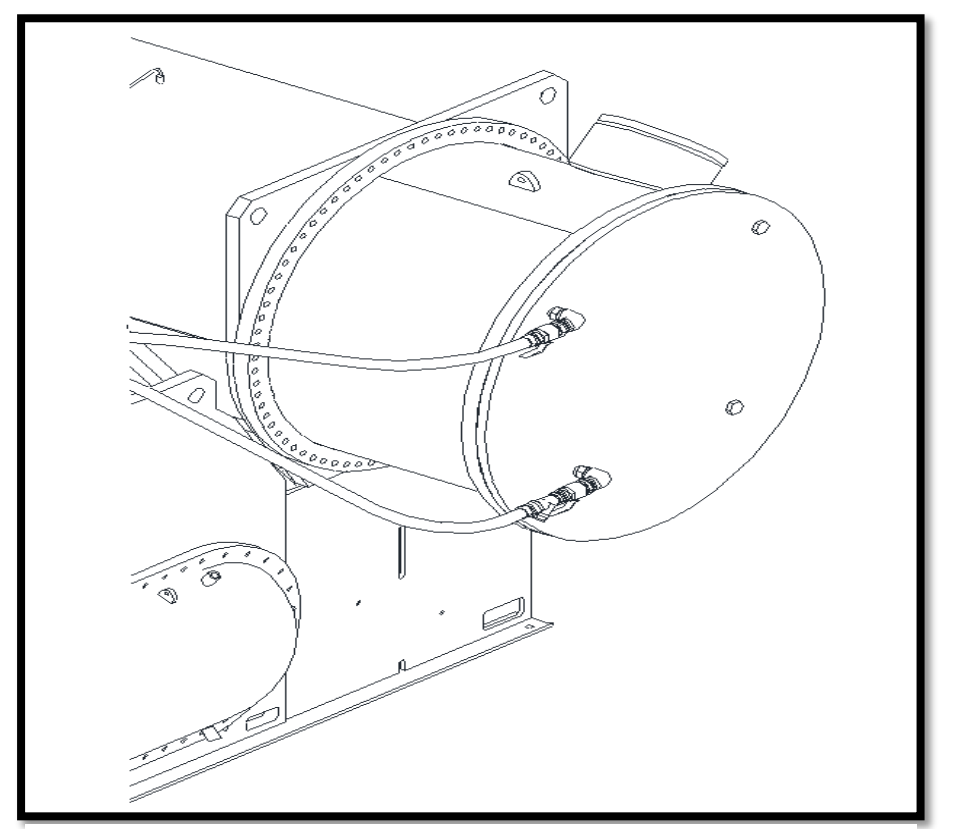

Figure 18: Water Intake Drawing of Marine Condenser Water Chamber

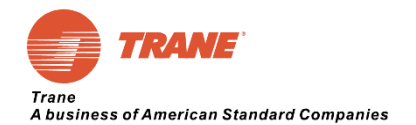

# 3.3.2 Inverter Panel Cooling Water Pipe Connection

- 1. Barrel Connector
- 2. Ball Valve
- 3. High Pressure Hose
- 4. Y filter
- 5. Barrel Connector
- 6. Gasket

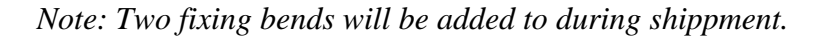

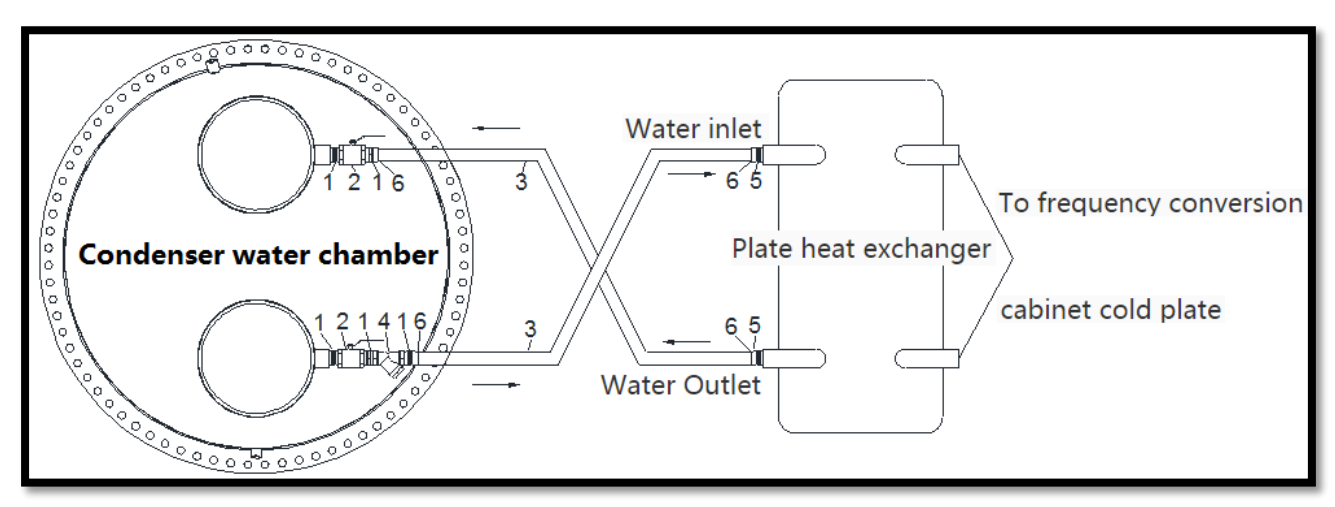

Figure 19: Non-Marine Cooling Pipe Connection Diagram

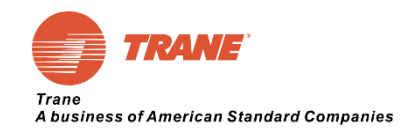

# 4.0 Chapter 4 Operation of Inverter LCD Keypad

# 4.1 Keypad Manual

4.1.1 Keypad Function Description

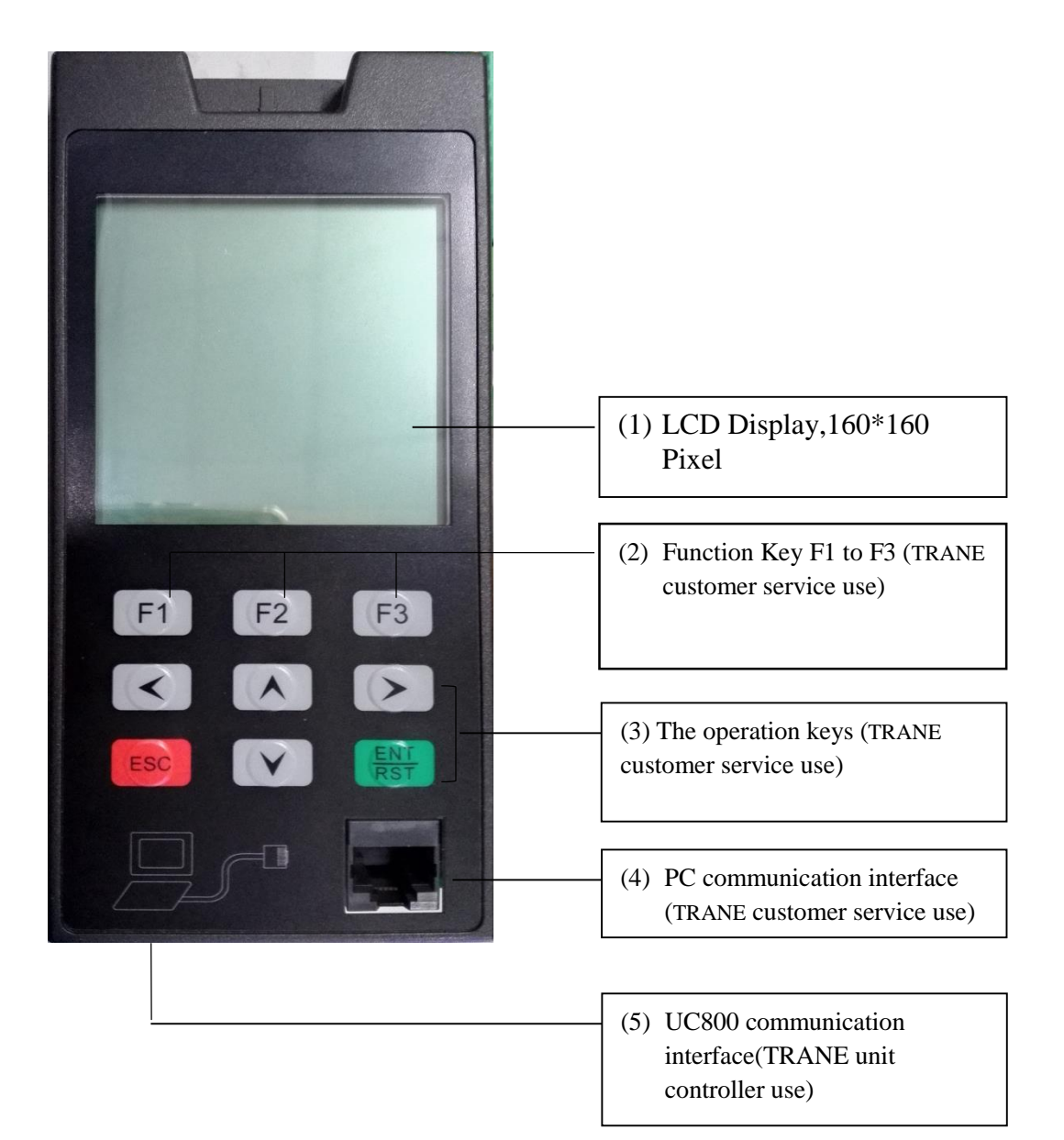

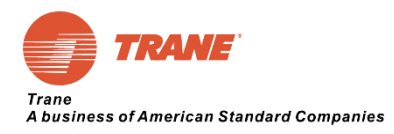

The panel supports three function keys (F1, F2, F3) and six operation keys (Up, Down, Left, Right, ESC, ENT/RST).

| Key          | Name                                                                                                    | Function                                                                                      |  |
|--------------|----------------------------------------------------------------------------------------------------|-----------------------------------------------------------------------------------------------|--|
| <b>[</b> ↑ ] | Up Key Please press this button when you select the method, group function, parameter name, setting value (increase), etc.    |                                                                                               |  |
| 【↓】          | Down Key Please press this button when you select the method, group, function, parameter name, setting value (decrease), etc. |                                                                                               |  |
| 【→】          | Left Key                                                                                                    | Numeric selection key for numeric settings of the parameter                                   |  |
| 【→】          | Right Key                                                                                                    | Numeric selection key for numeric settings of the parameter                                   |  |
| [ESC]        | Exit Key                                                                                                    | Exit to parent menu                                                                           |  |
|              | Confirmation<br>Key                                                                                                    | Press the button when determining the mode, function, parameter, setting value                |  |
| LEN1/RS1     | Reset Key                                                                                                    | <b>[</b> F1 <b>]</b> Monitor the alarm at the interface, press this button to reset the fault |  |

The function of the operation key is explained as following table: **4.1.2 The Function of Keypad Button** 

Table 8: Basic Description of Keypad Button

#### 4.1.3 RS485 Communication Port Description

| 1 2 3        | NO. | Name | Function                                          |
|--------------|-----|------|---------------------------------------------------|
| A PROPERTY A | 1   | А    | (+)RS485                                          |
|              | 2   | В    | (-)RS485                                          |
| ABLE SG      | 3   | SG   | RS485 Signal Ground<br>(RS485 Communication Only) |

Table 9: Description of RS485 Communication

#### 4.1.4 LCD Display Description

#### 4.1.4.1 Inverter Panel Initial Interface

Changing initial interface or press [F1] key to enter the monitor interface. Inverter Status: Normal:

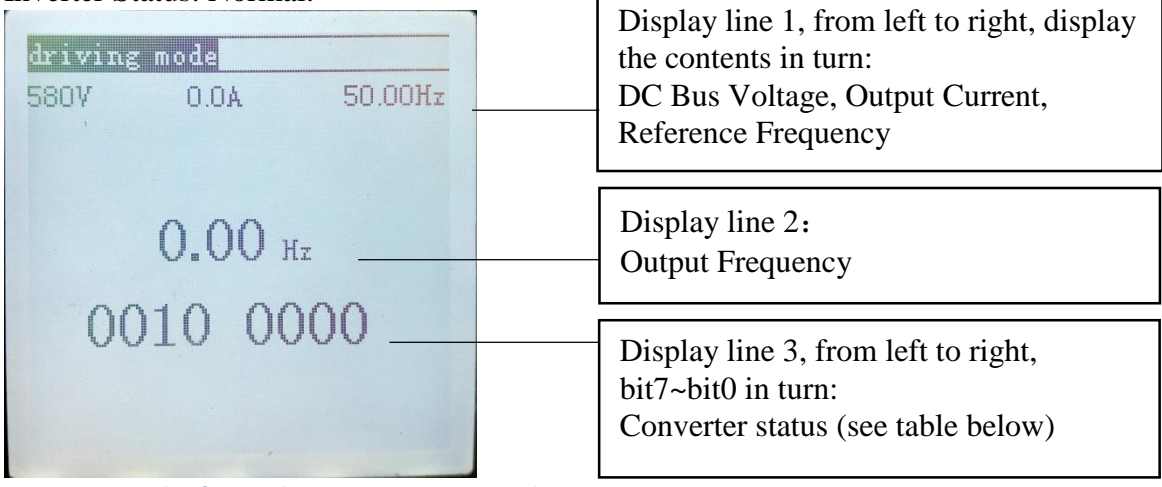

Figure 20: Sample of Normal Inverter Status LCD Display

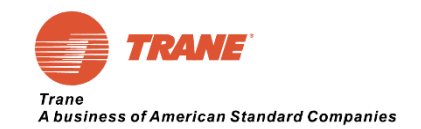

Inverter Status Bit Description (From Left to Right):

| Bit | Description          |  |
|-----|----------------------|--|
| 0   | 0: Stop              |  |
| 0   | 1: in operation      |  |
| 1   | Not used             |  |
| 2   | 0: forward           |  |
| Z   | 1: reverse           |  |
| 3   | Not used             |  |
| 4   | Not used             |  |
| 5   | 1: inverter ready to |  |
| 3   | complete             |  |
| 6   | Not used             |  |
| 7   | Not used             |  |

Table 10: Inverter Status Bit Description

#### Inverter Status: Tripping Error Message:

Display in the middle of the screen. For example, the inverter reports low voltage alarm, and the panel picture displays as follows:

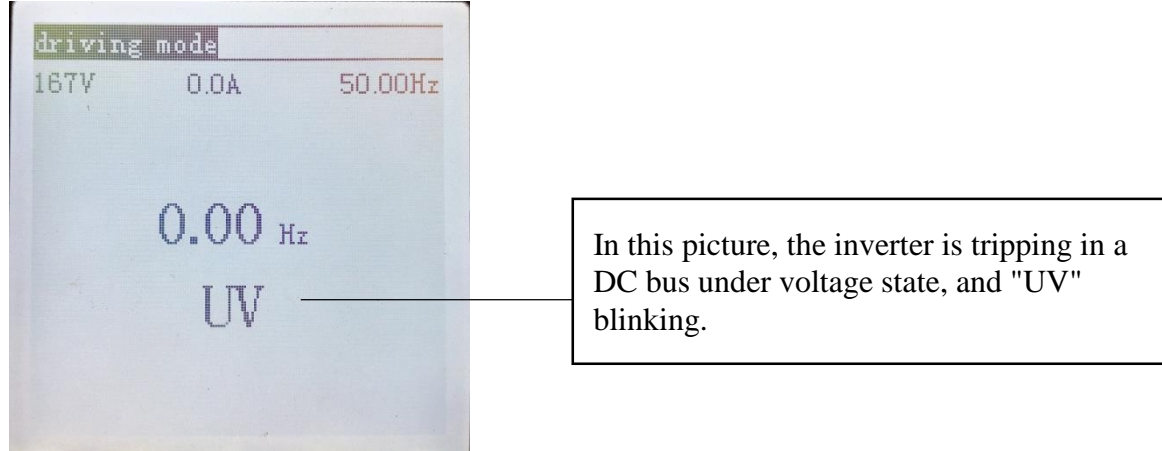

Figure 21: Sample of abnormal Inverter Status LCD Display

#### 4.1.4.2 Inverter Panel User Mode

Press the [F2] key to enter user mode.

The user mode can only read the parameters of the inverter panel. Parameter Setting requires password for further setting.

| 678V<br>user mo | 0.0A<br>de | 50.00Hz | Status Monitor Line |
|-----------------|------------|---------|---------------------|
| Z- F2 1         | parameter  |         | Parameter Group     |
|                 |            |         |                     |
|                 |            |         |                     |
|                 |            |         |                     |
|                 |            |         |                     |

Figure 22: Interface of Basic User Mode

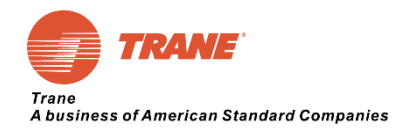

#### 4.1.4.3 Inverter Panel Application Mode

Press [F3] key to enter the application mode

In this mode, the internal parameters of the inverter can be set, but operation password required for access level.

In addition, the use of programming mode to modify parameters, you need to have a professional knowledge of the inverter and chiller.

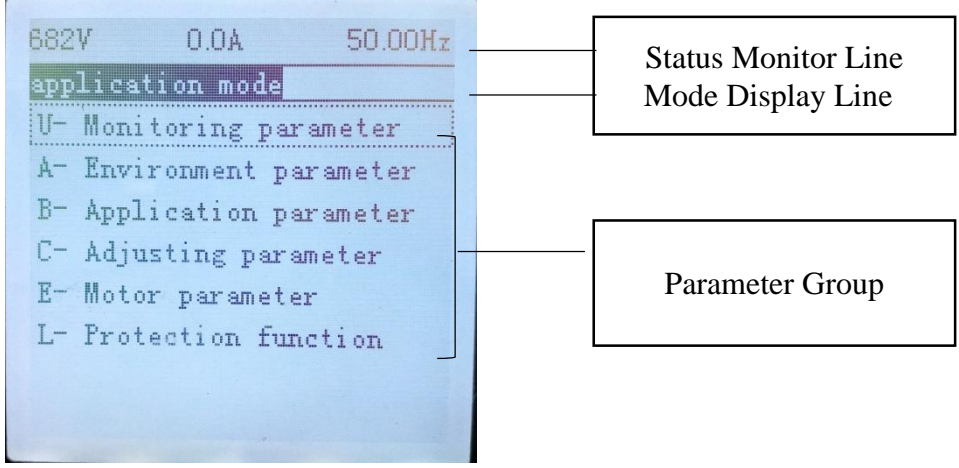

Figure 23: Interface of Application Mode

#### 4.1.5 Inverter Panel Parameter Distribution:

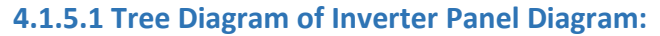

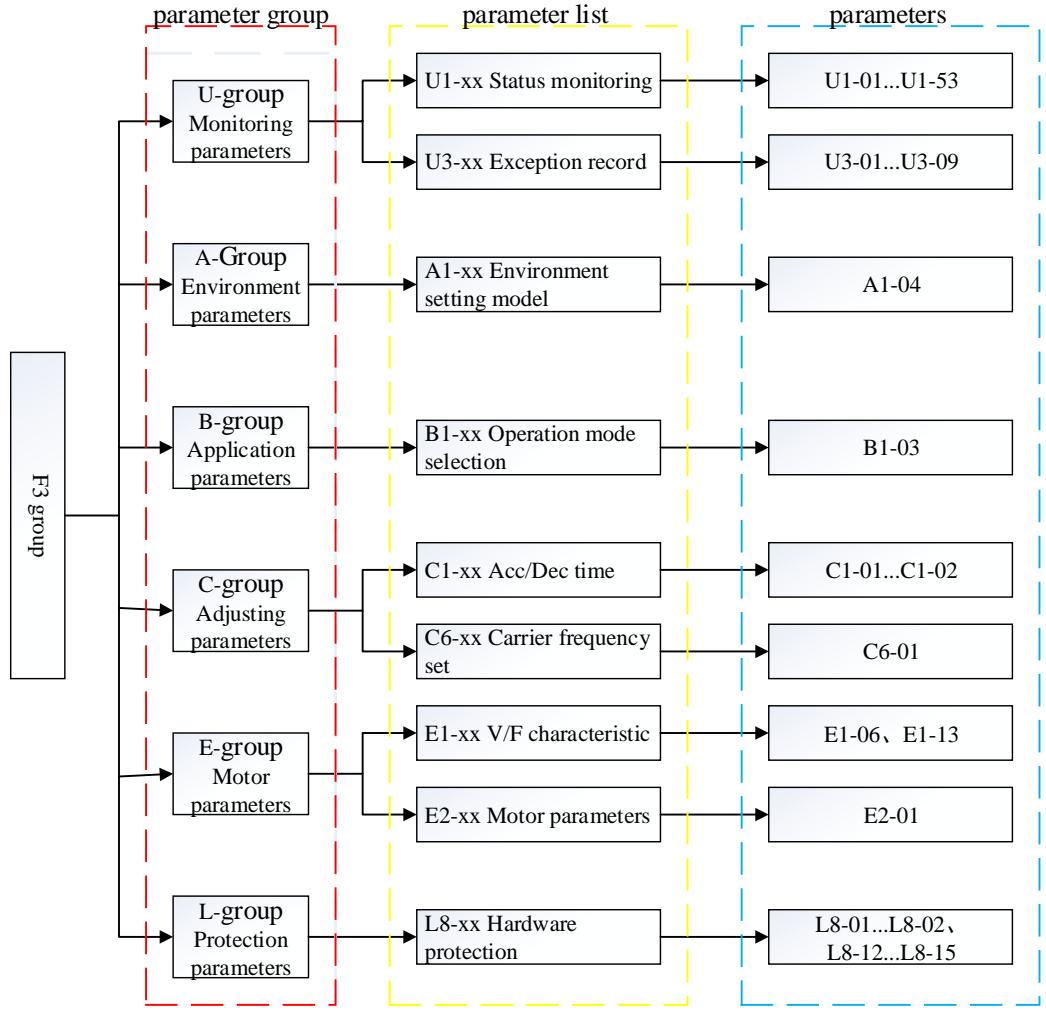

Figure 24: Tree Diagram of Inverter Panel Diagram

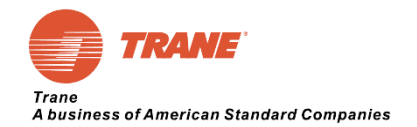

#### 4.1.5.2 Application Mode Access Through LCD Keypad

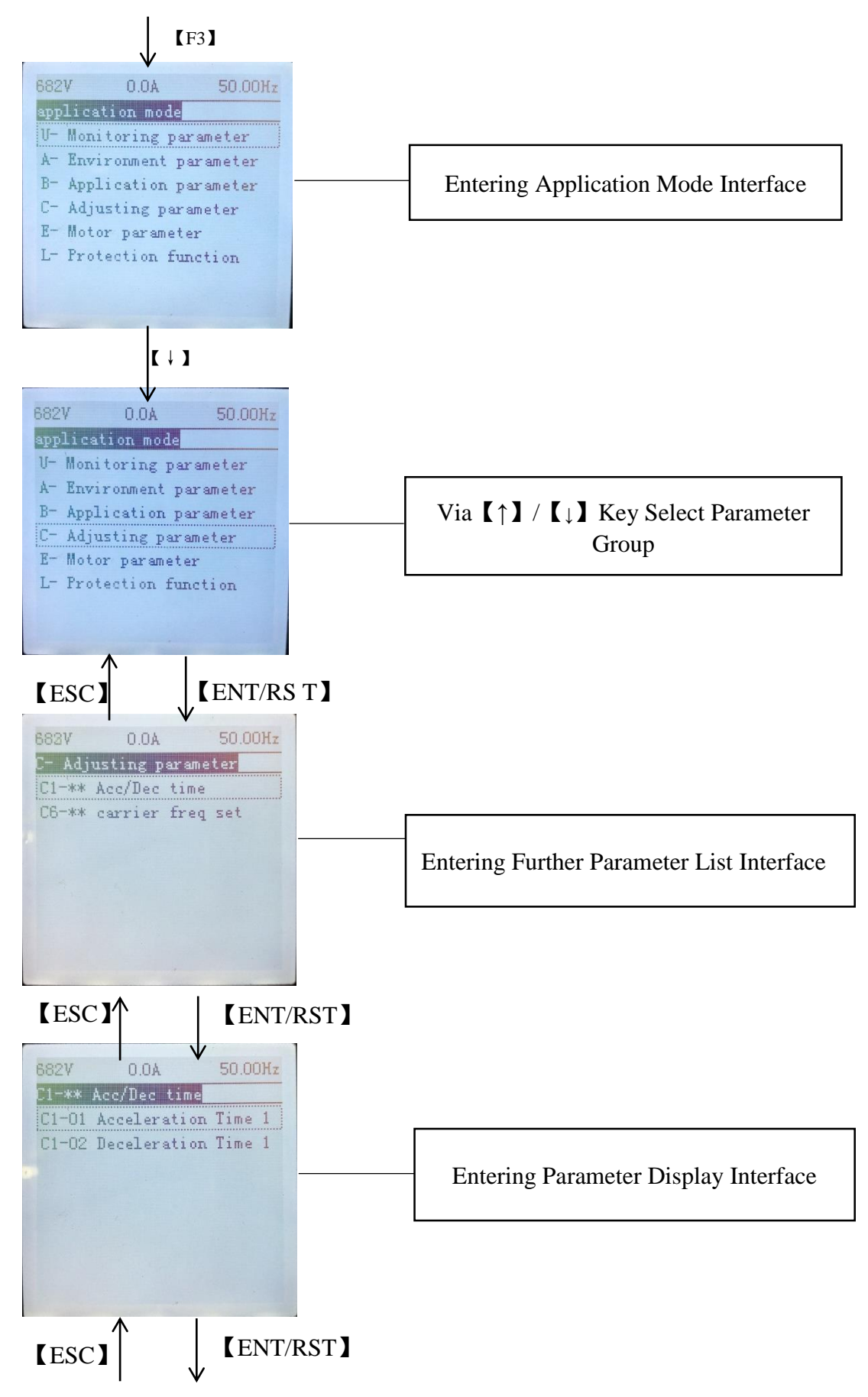

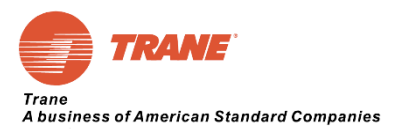

| 683V         0.0A         50.00Hz           C1-** Acc/Dec time |                                           |
|----------------------------------------------------------------|-------------------------------------------|
| 15.0s                                                          | Setting Parameter Value Display Interface |
|                                                                |                                           |

Figure 25: Setting Application Mode Process

# 4.2 Parameter Access Structure

#### 4.2.1 Parameter Access Level

#### •End-customer Access Level:

End-customer access level can only read inverter operation informations:

1) The parameters of end-customer can display content: Inverter current state, bus voltage, current, frequency command, current fault code (F1 monitoring interface);

2) Viewing the fault history, and all monitoring parameters (F3 interface).

#### •TRANE Access Level:

1) Trane access level can set the specific parameters which TRANE engineer may involve.

2) Trane access level can view the fault history and all monitoring parameters, and reset specific fault history.

#### 4.2.2 Parameter Access Level Password

Parameter access level of end-customer and TRANE engineer as following:

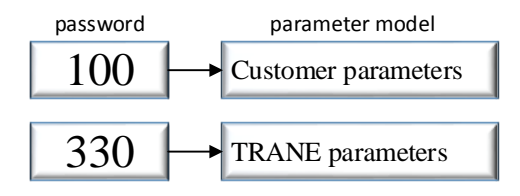

Figure 26: Password of End-customer and TRANE Access Level

#### 4.2.3 Parameter Access Level Password Setting Process

- 1. Entering A1 environment setting mode.
- 2. Entering A1-04 password.
- 3. Pressing ENT/RST to set the value of parameter access level.
- 4. The password as description as above picture.
- 5. Entering 0100 for end-customer parameter access level.
- 6. Entering 0330 for TRANE engineer parameter access level.
- 7. Entering incorrect will display "Password Mismatch".
- 8. After setting specific parameter access level, will be able to set involved parameter.

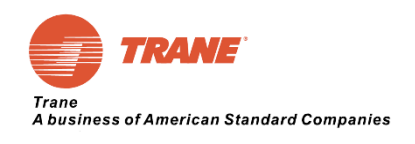

# 4.3 Parameter Function Description

# 4.3.1 Group U: User Monitoring Parameter Summary Table

|      | Monitoring Parameter Group |                                                 |                                                            |                                         |                  |  |  |
|------|----------------------------|-------------------------------------------------|------------------------------------------------------------|-----------------------------------------|------------------|--|--|
|      | Parameter                  | Name                                            | Content                                                    | Analog Monitoring Output                | Smallest<br>Unit |  |  |
|      | U1-01                      | Frequency<br>Command                            | Monitoring and setting of<br>frequency command             | 10V/ maximum<br>frequency               | 0.01Hz           |  |  |
|      | U1-02                      | Output<br>Frequency                             | Monitor output frequency                                   | 10V/ maximum<br>frequency               | 0.01Hz           |  |  |
|      | U1-03                      | Output Current                                  | Monitor the output current of the converter                | Rated current of 10V/<br>converter      | 0.1A             |  |  |
|      | U1-06                      | Output Voltage                                  | Monitor the output voltage of the inverter                 | 10V/E1-13 input value                   | 0.1V             |  |  |
|      | U1-07                      | DC Voltage                                      | Monitoring DC bus voltage of main circuit of converter     | 10V/ (E1-13 input<br>value×             |                  |  |  |
|      | U1-10                      | Input Terminal<br>Status                        | Monitor the status of the<br>input terminals *1            | Non-Exportable                          |                  |  |  |
|      | U1-11                      | Output Terminal<br>Status                       | Monitor the status of the output terminals *2              | Non-Exportable                          |                  |  |  |
| Q    | U1-14                      | Software<br>Number                              | View software version<br>number                            | Non-Exportable                          |                  |  |  |
| ondi | U1-15                      | Terminal AVI<br>Input                           | Monitor AVI input                                          | When you enter 10V, correspond to 100%  | 0.1%             |  |  |
| tion | U1-16                      | Terminal ACI<br>Input                           | Monitor ACI input                                          | When you enter 20mA, correspond to 100% | 0.1%             |  |  |
| Mo   | U1-45                      | Reactor<br>Temperature                          | Monitor internal temperature<br>of reactor                 | Non-Exportable                          |                  |  |  |
| nito | U1-46                      | IGBT<br>Temperature                             | Monitor Internal Temperature<br>Value of IGBT              | Non-Exportable                          |                  |  |  |
| ring | U1-48                      | Working Hours<br>(Hours)                        | Monitoring Work Time 1<br>Hours (Hours)                    | Non-Exportable                          |                  |  |  |
|      | U1-49                      | Working hours<br>(Days)                         | Monitoring Work Time 2<br>(Days)                           | Non-Exportable                          |                  |  |  |
|      | U1-50                      | IGBT Over<br>Temperature<br>Protection Level    | IGBT Over Temperature<br>Setting Value                     | Non-Exportable                          |                  |  |  |
|      | U1-51                      | Reactor Over<br>Temperature<br>Protection Point | Setting Value Over<br>Temperature Protection of<br>Reactor | Non-Exportable                          |                  |  |  |
|      | U1-52                      | Inverter Panel<br>Type Code                     | Display Frequency Converter<br>Type Code                   | Non-Exportable                          |                  |  |  |
|      | U1-53                      | Rated Current of<br>Inverter                    | Display Frequency Converter<br>Rated Current Value         | Non-Exportable                          |                  |  |  |
|      | U3-01                      | Last Fault                                      | 1 Abnormal contents                                        | Non-Exportable                          |                  |  |  |
|      | U3-02                      | Second Last<br>Fault                            | 2 Abnormal contents                                        | Non-Exportable                          |                  |  |  |
|      |                            |                                                 |                                                            |                                         |                  |  |  |
|      | U3-09                      | Ninth Last fault                                | 9 Abnormal contents                                        | Non-Exportable                          |                  |  |  |

Table 11: Monitoring Parameter List

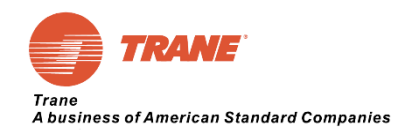

#### 4.3.1.1 Inverter Panel I/O Terminal Status

1. Inverter Panel Input Terminal Status:

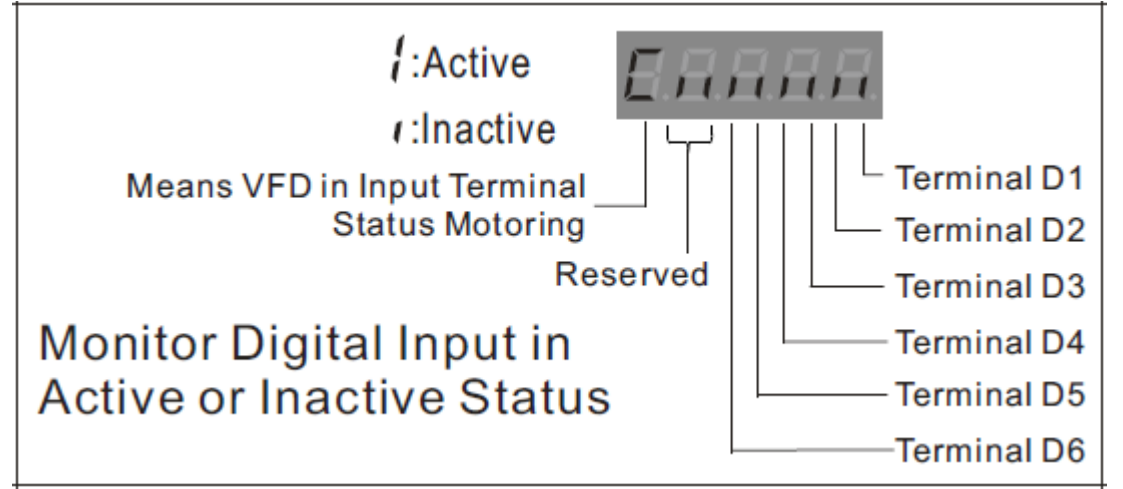

Figure 27: Inverter Panel Input Terminal Status.

2. Inverter Panel Output Terminal Status:

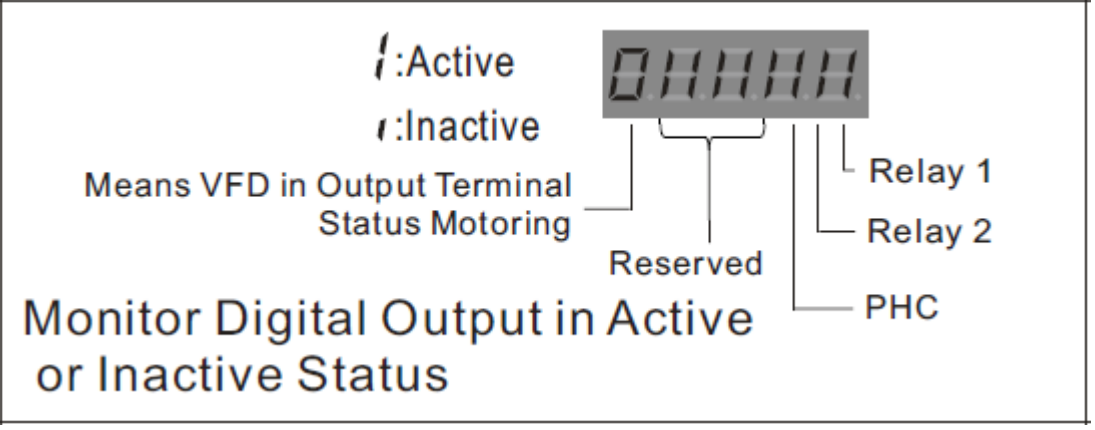

Figure 28: Inverter Panel output Terminal Status

#### **Programming Parameter Groups**

### 4.3.2 Description of Specific Parameter in Group A:

Group A: Programming Environment Parameter Settings

| A1- 03    | Restore Factory Default Settings                                                                                                    |
|-----------|----------------------------------------------------------------------------------------------------|
| Range     | <ul> <li>[0]: Standby.</li> <li>[01150]: Restore factory value of 50Hz system</li> <li>[01160]: Restore factory value of 60Hz system</li> </ul> |
| 0 Initial | ization is not performed.                                                                                                    |

01150 The parameter value is reverted to the 50Hz system.

01160 The parameter value is reverted to the 60Hz system.

#### Illustration:

Restores the set of parameters to the factory state and initializes in a specified manner.

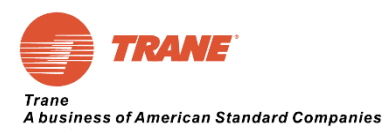

| A1- 04 | Permission Password Settings |     |
|--------|------------------------------|-----|
| Range  | 【0~9999】                     | [0] |

A1-04 parameter is used to determine the parameter access level. Setting parameter value requires proper password.

#### **4.3.3 Description of Specific Parameter in Group B:**

Group B: Stop Method of Inverter Panel

| B1- 03 | Stop Mode Selection     |     |
|--------|-------------------------|-----|
| Dance  | [0] : Deceleration Stop |     |
| Kange  | [1] : Coast to Stop     | 【1】 |

B1-03 = 0: Inverter output will decelerate to zero from the current frequency according to the deceleration time C1-02.

B1-03 = 1: Inverter output will stop immediately and the motor will run from the current frequency to zero.

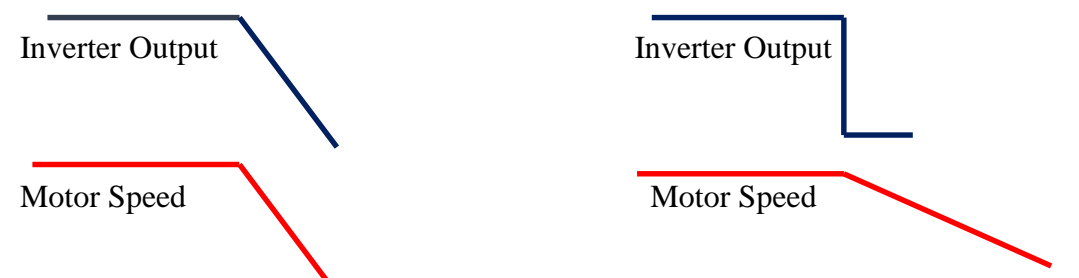

Figure 29: Motor speed according to inverter panel stopping method.

Attention: If B1-03 = 0, the deceleration time C1-02 is too short, inverter panel may tripped OV error message. Normally the recommended stop method is for coast to stop (B1-03=1). In additional, please operating the inverter panel while motor is completely stopped.

#### **4.3.4 Description of Specific Parameter in Group C:**

Group C: Carrier Frequency, Acceleration Time and Deceleration Time

| C1-01 | Acceleration Time |                   |
|-------|-------------------|-------------------|
| Range | 【0.1~6000.0】 Sec  | <b>(20.0)</b> Sec |
| C1-02 | Deceleration Time |                   |
| Range | 【0.1~6000.0】 Sec  | 【20.0】 Sec        |

C1-01 value: Acceleration time of inverter panel from 0Hz to motor rated frequency (E1-06 value) in seconds.

C1-02 value: Deceleration time of inverter panel from motor rated frequency (E1-06 value) to the 0Hz in seconds.

Actual Acceleration Time:

UC800 Reference Frequency / Motor Rated Frequency (E1-06) \* C1-01 Value

#### Actual Deceleration Time: UC800 Reference Frequency / Motor Rated Frequency (E1-06) \* C1-02 Value

Note: For example, the UC800 reference frequency is 38Hz, C1-01=20 seconds, and the motor rated frequency E1-06=60Hz. The actual acceleration time is 38/60\*20=12.7 seconds.

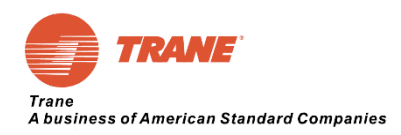

| C6-01 | Carrier Frequency |         |
|-------|-------------------|---------|
| Range | 【1~10】 KHz        | [2] KHz |

C6-01 is parameter of inverter panel carrier frequency for IGBT drive PWM.

C6-01 is a critical parameter for inverter panel performance. Only professional knowledge engineer can be able to change this parameter.

In general, as the motor output line increases, the inverter leakage current will increase. If the output line is longer, the carrier frequency needs to be properly reduced.

#### 4.3.5 Description of Specific Parameter in Group E:

#### Group E: Motor Parameters

| E1- 06 | Motor Rated Frequency    | Hz         |
|--------|--------------------------|------------|
| Range  | 【0.00~650.00】 <b>Hz</b>  | 【60.00】 Hz |
| E1- 13 | Motor Rated Voltage      | V          |
| Range  | (0.0~510.0) V            | 【400.0】 V  |
| E2- 01 | Motor Rated Current      | А          |
| Range  | According to Below Table |            |

*Please setting correct motor parameter which according to motor nameplate.* 

The factory default motor rate current E2-01 values are shown in the following table:

| Inverter Panel Capacity | E2-01 Default Value |
|-------------------------|---------------------|
| 450kW                   | 927A                |
| 630kW                   | 1235A               |
| 710kW                   | 1385A               |

Table 12: Inverter Panel Default E2-01 Value (Motor Rated Current)

Motor parameters will critically effect the inverter output and chiller performance. Incorrect motor parameter setting, inverter panel may trip overload error message.

### 4.3.6 Description of Specific Parameter in Group L:

| Group | Ŀ  | Inverter | Panel | Protect | Function  | Level |
|-------|----|----------|-------|---------|-----------|-------|
| Oroup | L. | Inverter | 1 and | ITOLOCI | 1 unction |       |

| L8- 01            | IGBT Over Temperature Setting Value                                                         | unit °C     |  |  |  |  |
|-------------------|---------------------------------------------------------------------------------------------|-------------|--|--|--|--|
| Range             | 【80~100】℃                                                                                   | 【95】℃       |  |  |  |  |
| If IGBT tempera   | ature reaches L8-01 over temperature value, inverter will trip OH error                     | message.    |  |  |  |  |
| L8- 02            | Setting Value of Reactor Over Temperature Protection                                        | unit °C     |  |  |  |  |
| Range             | e [80~120] °C                                                                               |             |  |  |  |  |
| If reactor temper | rature reaches L8-02 over temperature value, inverter will trip OH erro                     | r message . |  |  |  |  |
| L8-12             | IGBT Over Temperature Warning Setting Value                                                 | unit °C     |  |  |  |  |
| Range             | 【5~20】℃                                                                                     | 【10】℃       |  |  |  |  |
| If IGBT temper    | If IGBT temperature reaches 10 (default L8-12 value) degrees lower than L8-01 value, yellow |             |  |  |  |  |

warning indictor will turn on. Please check cooling water pipe system.

|    | L8-13 | Reactor Over Temperature Warning Setting Value |   |         |         |     | unit | °C |       |      |    |
|----|-------|------------------------------------------------|---|---------|---------|-----|------|----|-------|------|----|
|    | Range | <b>[</b> 5~20 <b>]</b>                         | Ċ |         |         |     |      |    |       | 【10】 | Ĉ  |
| 10 |       |                                                | 1 | 10 (1 0 | 1 10 10 | 1 1 | 1    | .1 | 10.00 | 1    | 11 |

If reactor temperature reaches 10 (default L8-12 value) degree lower than L8-02 value, yellow warning indictor will turn on. Please check inverter panel output current.

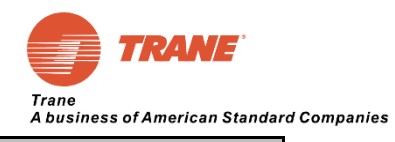

| L8- 14 | IGBT OH Protection Restart Value Setting | unit °C |   |
|--------|------------------------------------------|---------|---|
| Range  | 【5~20】℃                                  | 【10】    | C |
| <br>   |                                          |         |   |

If current IGBT temperature is L8-14 degree lower than L8-01 value, inverter panel will automatically restart.

| L8  | 8-15 | Reactor OH Protection Restart Value Setting | unit °C | C       |
|-----|------|---------------------------------------------|---------|---------|
| Ra  | ange | 【5~20】℃                                     |         | 【10】 °C |
| - 0 |      |                                             |         |         |

If current reactor temperature is L8-15 degree lower than L8-02 value, inverter panel will automatically restart.

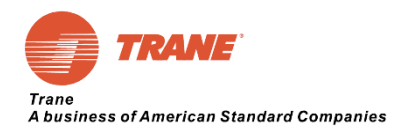

# **5.0 Chapter 5 Abnormal Diagnosis and Troubleshooting**

# 5.1 General Rules

Following table has listed some abnormal situations and some possible solutions. In general, if inverter panel detects a fault, an error message will be displayed on the LCD operator. Critical error message displayed, a fault relay will turn on and inverter panel will instantly stopped.

The following faults may be encountered in the use of frequency inverters. Please refer to the following methods for simple fault analysis:

| Item                                 | Fault<br>Phenomenon                                                                                                    | Possible Reason                                                                                                    | Solutions                                                                                                    |
|--------------------------------------|----------------------------------------------------------------------------------------------------|----------------------------------------------------------------------------------------------------|----------------------------------------------------------------------------------------------------|
| 1                                    | Keypad no display<br>after power on1. Power grid voltage is too low.<br>2. Drive board failure of inverter panel.<br>3. Bridge diode failure.<br> |                                                                                                    | <ol> <li>Check the input power voltage.</li> <li>Check the bus voltage.</li> <li>Check bridge diode status.</li> <li>4~6. Seek service from manufacturers.</li> </ol>                          |
| 2                                    | The motor does not<br>rotate after the<br>inverter panel<br>operating                                                                             | <ol> <li>Inverter panel to motor cable connection.</li> <li>Improper parameter setting of frequency converter.</li> <li>The drive board failure.</li> <li>Driver board drive signal loose.</li> </ol> | <ol> <li>Confirm inverter to motor connection.</li> <li>Check motor or chiller mechanical.</li> <li>Check and reset the motor parameters.</li> <li>Seek service from manufacturers.</li> </ol> |
| 3                                    | No starting signal                                                                                                    | <ol> <li>Improper parameter setting.</li> <li>Starting signal connection failure.</li> <li>Control board starting terminal failure.</li> </ol>                                                        | <ol> <li>Check related parameters B1/H1.</li> <li>Check start signal wire connection.</li> <li>Seek service from manufacturers</li> </ol>                                                      |
| 4 Inverter panel trip<br>OC/ OV      |                                                                                                    | <ol> <li>Parameter setting error.</li> <li>Acceleration and deceleration time is not appropriate</li> <li>Fluctuation of load.</li> </ol>                                                             | <ol> <li>Check motor parameter.</li> <li>Increase acceleration and deceleration time</li> <li>Seek service from manufacturers</li> </ol>                                                       |
| 5 Display UV3 on<br>Power Up(or run) |                                                                                                    | <ol> <li>DC Contactor is not turn on.</li> <li>SUB board failure.</li> <li>Drive board failure.</li> </ol>                                                                                            | <ol> <li>Check DC contactor control cable is loose</li> <li>Check that the contactor status.</li> <li>Check the contactor power supply</li> <li>Seek service from manufacturers.</li> </ol>    |
| 6                                    | Compressor does not<br>Rotate                                                                                                    | <ol> <li>Starting signal or frequency given fault.</li> <li>VF method not correct.</li> </ol>                                                                                                    | <ol> <li>Check starting signal</li> <li>Change VF method.</li> </ol>                                                                                                    |
| 7                                    | Compressor Reverse<br>Rotate                                                                                                    | 1. Motor connection sequence failure.                                                                                                    | 1. Swap every two cables of motor.                                                                                                    |
| 8                                    | The Compressor<br>Speed is Low                                                                                                    | 1. UC800 reference frequency too low                                                                                                    | 1. Check the UC800 reference frequency                                                                                                    |
| 9                                    | The Compressor<br>Can't Reach the<br>Rated Speed                                                                                                  | 1. UC800 VF Setting failure.                                                                                                    | 1. Check UC800 setting.                                                                                                    |
| 10                                   | The Compressor<br>Speed is Unstable                                                                                                    | 1. Improper motor parameter setting                                                                                                    | 1. Setting parameters in according to motor nameplate                                                                                                    |
| 11                                   | The three-phase<br>input current of the<br>main power supply<br>is unbalanced over<br>3%                                                          | <ol> <li>The power supply of the grid is supplied by the<br/>transformer and the voltage is unbalanced</li> <li>Reactor Abnormal</li> </ol>                                                           | <ol> <li>Check the power grid balance</li> <li>Check reactor status.</li> </ol>                                                                                                    |

Table 13: Basic Fault Diagnosis and Trouble shooting

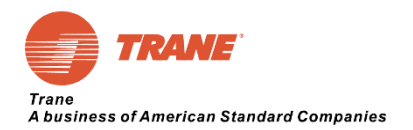

The frequency converter is divided into 2 levels on the error message display level, as follows:

| Item | Level Description           | Inverter Panel Action           | Indicator |  |
|------|-----------------------------|---------------------------------|-----------|--|
| 1    | Frequency Converter Fault   | The inverter stops and displays | Dad       |  |
| 1    | Alarm (Fault)               | the fault code                  | Red       |  |
| 2    | Frequency Converter Warning | The inverter does not stop and  | Vallaw    |  |
| 2    | Alarm (Warning)             | displays the warning code       | renow     |  |

Table 14: Two levels of fault message: Fault / Warning.

Once warning message be removed, inverter panel will automatically restart.

# **5.2 Inverter Panel Protection Function**

In most situation, the fault error message can be reset by press RST button on LCD keypad.

Below table is inverter panel protection function, please refer to below table to check inverter panel status.

| LCD<br>Display | Description                                                                                                    | Possible Reason                                                                                                    | Possible Solution                                                                                                    |
|----------------|----------------------------------------------------------------------------------------------------|----------------------------------------------------------------------------------------------------|----------------------------------------------------------------------------------------------------|
| OC             | <u>Overcurrent:</u><br>The inverter output current<br>exceeds the overcurrent detection<br>value (about 200% of the rated<br>current). The output or load of<br>the converter is short circuited | <ol> <li>The acceleration / deceleration time is<br/>too short.</li> <li>Start a rotating motor.</li> <li>A short circuit or ground fault occurs.</li> <li>Motor insulation failure.</li> <li>Power grid voltage too low.</li> </ol> | <ol> <li>Increase acceleration /<br/>deceleration time C1-01/C1-02.</li> <li>Enable speed tracking function.</li> <li>Confirm motor cable status.</li> <li>Remove the motor cable to<br/>check inverter status</li> <li>Check power grid voltage.</li> </ol> |
| GF             | <u>Grounding Fault</u> :<br>The ground short-circuit current<br>of the output side exceeds 50%<br>frequency inverter's rated current.                                                            | 1. Defects in motor grounding or DCCT current sensors                                                                                                    | 1. Check motor to ground impedance                                                                                                    |
| OV             | DC Bus overvoltage:<br>The DC bus voltage reaches<br>820V DC.                                                                                                    | <ol> <li>Deceleration time is too short.</li> <li>Supply voltage is too high.</li> <li>Chiller mechanical failure.</li> </ol>                                                                                                    | <ol> <li>Increase deceleration time</li> <li>Check power grid voltage.</li> </ol>                                                                                                    |
| HPC            | High Voltage Switch Alarm:<br>Condenser pressure is too high.                                                                                                    | <ol> <li>The condenser pressure is too high.</li> <li>Signal contactor failure.</li> </ol>                                                                                                    | <ol> <li>Check chiller status.</li> <li>Check the pressure sensor.</li> </ol>                                                                                                    |
| ES             | Emergency Stopped:<br>Emergency stop button is pressed                                                                                                    | 1. The emergency stop button pressed.                                                                                                    | 1. Check the emergency stop<br>button status                                                                                                    |
| WP             | Wrong Phase:<br>Cooling pump rotation direction<br>failure.                                                                                                    | <ol> <li>R,S,T phase not correct.</li> <li>Phase sensor failure.</li> </ol>                                                                                                    | <ol> <li>Swap two cables of R,S,T</li> <li>Contact after-sales service</li> </ol>                                                                                                    |
| OE             | Inverter Panel Output Error<br>Inverter panel no output current                                                                                                    | <ol> <li>Motor to inverter connection failure</li> <li>Inverter panel failure.</li> </ol>                                                                                                    | <ol> <li>Not connected motor.</li> <li>Contact after-sales service</li> </ol>                                                                                                    |

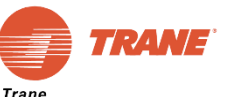

Trane A business of American Standard Companies

| LCD<br>Display | Description                                                                                                    | Possible Reason                                                                                                    | Possible Solution                                                                                                    |
|----------------|----------------------------------------------------------------------------------------------------|----------------------------------------------------------------------------------------------------|----------------------------------------------------------------------------------------------------|
| PF             | Input Phase Failure:<br>The input side phase lose or has<br>an unbalanced large voltage.                            | <ol> <li>The three-phase input power is<br/>abnormal.</li> <li>Bridge diode failure.</li> <li>Mother board abnormal.</li> </ol>                                                                              | <ol> <li>Check power grid and bridge grid.</li> <li>Seek technical support.</li> </ol>                                                                                                    |
| LF             | Output Phase Failure:<br>Inverter output phase lose.                                                                | <ol> <li>Motor to inverter cable connection.</li> <li>Inverter panel output unbalance.</li> <li>Drive board abnormal.</li> <li>IGBT Module abnormal.</li> </ol>                                              | <ol> <li>Check inverter output voltage</li> <li>Check motor condition.</li> <li>Seek technical support</li> </ol>                                                                            |
| ОН             | IGBT Overheated:<br>IGBT temperature reaches L8-01<br>value.                                                        | <ol> <li>Ambient temperature too high</li> <li>Cooling fan failure</li> <li>Water cooling failure.</li> <li>Carrier frequency setting too high.</li> <li>IGBT L8-01 setting too low.</li> </ol>              | <ol> <li>Check ambient temperature</li> <li>Check heat exchanger</li> <li>Check cooling water flow.</li> <li>Check carrier frequency (C6-01).</li> <li>Check L8-01 value.</li> </ol>         |
| OH1            | Reactor Overheated:<br>Reactor temperature reaches L8-<br>02 value.                                                 | <ol> <li>Ambient temperature too high.</li> <li>Cooling Fan Failure.</li> <li>Water cooling failure.</li> <li>Reactor L8-02 setting to low.</li> </ol>                                                       | <ol> <li>Check ambient temperature.</li> <li>Check heat exchanger</li> <li>Check water flow / temperature</li> <li>Check L8-02 value.</li> </ol>                                             |
| OL1            | Motor Overload:<br>Output current large than E2-01                                                                  | <ol> <li>Inverter panel VF setting failure</li> <li>Improper motor rated setting E2-01.</li> <li>Abnormal motor load.</li> </ol>                                                                             | <ol> <li>Check the V/F mode.</li> <li>Check motor rating current.</li> <li>Check load size and run cycle time.</li> </ol>                                                                    |
| OL2            | Inverter Panel Overload:<br>Output current large than<br>inverter rated current.                                    | <ol> <li>Inverter panel VF setting failure.</li> <li>The acceleration time is too short.</li> </ol>                                                                                                    | <ol> <li>Check the V/F mode.</li> <li>Check load size and run cycle time.</li> <li>Extended acceleration time C1-01.</li> </ol>                                                              |
| CE1            | <u>RS485 Communication Error:</u><br>LCD Lose communication signal<br>for 5 times.                                  | <ol> <li>D-SUB connecting failure.</li> <li>Panel (LCD hand reader) or frequency<br/>converter main board failure.</li> </ol>                                                                                | <ol> <li>Check the D-SUB connection</li> <li>Change panel (LCD hand reader) or<br/>frequency converter main board</li> </ol>                                                                 |
| UV1            | <u>DC Bus Under Voltage 1:</u><br>DC bus voltage under 380V DC.<br>The detection value can be<br>adjusted by L5-09. | <ol> <li>The input voltage is too low.</li> <li>Input phase failure</li> <li>Acceleration time sets too short.</li> <li>The input voltage fluctuates too much.</li> <li>DC contactor not turn on.</li> </ol> | <ol> <li>Check the power grid.</li> <li>Check whether the connection terminal<br/>is loose or power system.</li> <li>Increase acceleration time.</li> <li>Check the DC contactor.</li> </ol> |
| UV3            | DC Bus Under Voltage 3:<br>DC contactor not turn on.<br>Mother board failure.                                       | <ol> <li>DC contactor wire connection failure.</li> <li>Mother board wire connection failure.</li> <li>Control board fault</li> <li>DC contactor failure</li> </ol>                                          | <ol> <li>Check DC contactor wire connection.</li> <li>Check mother board connection.</li> <li>Replace the control panel.</li> <li>Replace DC contactor.</li> </ol>                           |
| CPF03          | <u>CPU Memory Abnormal:</u><br>CPU main board EEPROM<br>abnormal                                                    | 1. CPU main board EEPROM failure.                                                                                                    | 1. Replace mother board.                                                                                                    |
| CTER           | <u>Current Transformer Error:</u><br>Current detection abnormal.                                                    | <ol> <li>Current sensor failure</li> <li>Driver board failure.</li> </ol>                                                                                                    | <ol> <li>Replace mother board</li> <li>Replace DCCT</li> </ol>                                                                                                    |
| UV             | DC Bus Under Voltage:<br>DC bus voltage under 380V DC.<br>The detection value can be<br>adjusted by L5-09.          | <ol> <li>The power supply voltage is too low.</li> <li>Momentary power loss.</li> </ol>                                                                                                    | <ol> <li>Check the input voltage.</li> <li>Check main circuit DC contactor.</li> </ol>                                                                                                    |

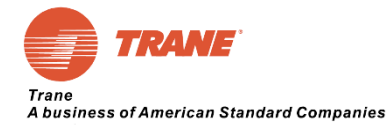

| COT | <u>RS485 Communication Lose</u><br>Communication lose from<br>UC800. | 1. RS485 Communication abnormal from<br>UC800 | 1. Check RS485 wire connection.              |
|-----|----------------------------------------------------------------------|-----------------------------------------------|----------------------------------------------|
| COT | Communication lose from UC800.                                       | 1. RS485 Communication abnormal from<br>UC800 | <sup>1</sup> 1. Check RS485 wire connection. |

Table 15: Inverter Panel Protection Function and Troubleshooting.Please note: CE1 and UV are not stored in the U3 group

# 5.3 Inverter Panel Warning Message

Other than critical error message, inverter panel will trip warning message. But the warning message will be automatically reset.

Besides, inverter panel will display hint message while input improper parameter value.

Pressing RST button will NOT reset warning message, unless the warning be cleared.

| LCD Display              | Description                                                                                                    | Possible Reason                                                                                                    | Possible Solution                                                                                                    |
|--------------------------|----------------------------------------------------------------------------------------------------|----------------------------------------------------------------------------------------------------|----------------------------------------------------------------------------------------------------|
| "Data Setting<br>Error"  | Incorrect parameter value setting                                                                                                    | 1. Setting parameter value<br>exceed maximum or smaller<br>than minimum value.                                                  | 1. Check parameter value                                                                                                    |
| "Writing mode<br>error " | During inverter operating, some<br>parameters are not allow to be<br>modified.                                                                                                    | <ol> <li>In operation, the upper<br/>computer attempts to write<br/>arguments</li> <li>Attempt to write private data</li> </ol> | <ol> <li>Check inverter status</li> <li>Check parameter properties.</li> </ol>                                                                                                    |
| CE2                      | RS485 Communication Error 2:<br>RS485 communication lose<br>between LCD keypad and<br>power meter for 5 times. This<br>warning message will be<br>automatically be reset after<br>communication normal.                          | <ol> <li>Communication cable loose.</li> <li>Communication cable fault.</li> <li>LCD keypad or power meter failure.</li> </ol>  | <ol> <li>Check the communication<br/>cable and plug in again.<br/>(During checking process<br/>should be power off).</li> <li>Replace the communication<br/>cable.</li> <li>Replace LCD keypad or<br/>power meter.</li> </ol> |
| CO_NG                    | UC 800 Abnormal:<br>RS485 communication lose<br>between LCD keypad and<br>UC800 for specific times.<br>(communication time can be<br>set ) This warning message will<br>be automatically be reset after<br>communication normal. | 1. Communication wire<br>connection failure                                                                                     | 1. Check the wiring connection<br>regarding to RS485<br>communication                                                                                                    |

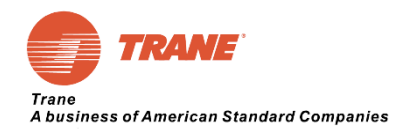

# 6.0 Chapter 6 Daily Use and Maintenance 6.1 Daily Use

#### 6.1.1 Daily Starting Up

Note: If inverter panel trip high temperature alarm (default value is 85 degree). Please check cooling water temperature and flow. Please regularly check and flush Y type filter in front of input cooling water hose.

#### 6.1.2 Seasonal Switch Machine

**Seasonal Shutdown:** Please drain water in the inverter water cooling system. **Seasonal Boot:** Open the frequency converter water cooling system and inverter condition.

#### 6.1.3 Anti-Condensation Model Optional

For inverter panel operating in the low condenser water temperature or high humidity environment. Please select the anti-condensation type inverter panel.

Before running, check the power supply, incoming line and outlet terminal of inverter panel and make sure the seal is good.

The doors should be remain closed for all anti-condensation type inverter panels.

#### 6.2 Maintenance

#### 6.2.1 Cooling Water Hose Filter Cleaning Method

Before replacing and cleaning Y type filter, please close cooling water valve. Please regularly flush the strainer inside Y type filter.

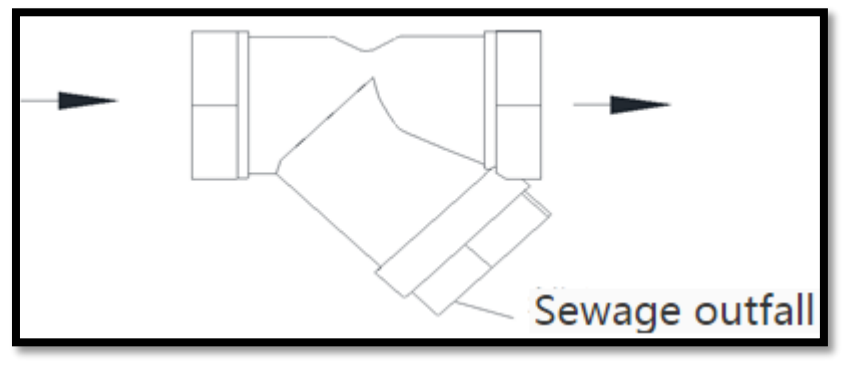

Figure 30: Y Type Filter for Cooling Water Hose

It is recommended to use strainer which less than 60 mesh. Cooling water quality will directly effect the inverter panel performance and stability. Please make sure cooling water quality, temperature, and water flow is under standard condition.

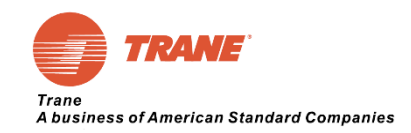

| Water Quality of Cooling Water                                          | Recommended Filter Cleaning Cycle |
|-------------------------------------------------------------------------|-----------------------------------|
| Water quality is superior to the national standard (GB/T29044-2012)     | 6 months                          |
| Water quality conforming to the national standard (GB/T29044-2012)      | 3 months                          |
| Water quality close to the national standard (GB/T29044-2012)           | 1-2 months                        |
| Water quality not in conformity with national standard (GB/T29044-2012) | 1 week to 1 month                 |

 Table 16: Y Type Filter Clean Cycle Regarding to Cooling Water Quality Table

#### 6.2.2 Cooling System Parts Replacement

The heat exchanger is recommended to be replaced in 3~5 year.

Failure factors and treatment

#### 6.2.2.1 Cooling System Scaling

#### Trane recommends that only replacing cooling system parts not cleaning.

Only the cooling water side of the heat exchanger suitable to clean by chemicals. If heat exchanger fouling blocked, please reverse flushing with an acid cleaning agent (5% phosphoric acid or peroxide acid). In order to improve the flushing performance, the water pump can be used to flush heat exchanger. The optimum flushing flow rate is 1.3~1.5 times of the original liquid flow rate. After flushing heat exchanger, please clean up all chemicals inside heat exchanger.

Note: Remain acid chemicals inside heat exchanger may damage pipe and cause leakage.

It is recommended to employ qualified water treatment specialists to determine which water treatment is suitable. Recommended flushing method as following:

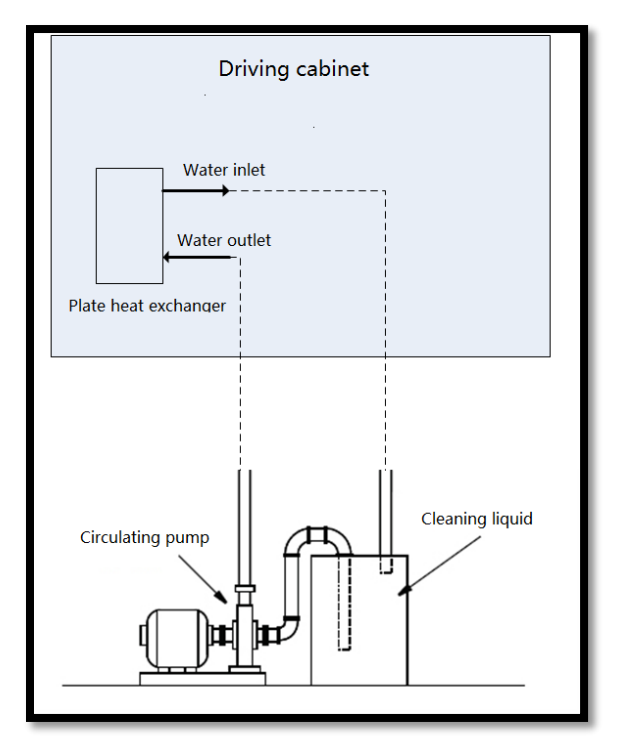

Figure 31: Typical Chemical Flushing Instruction

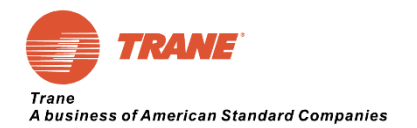

#### 6.2.2.2 Heat Exchanger Dirty Block

If customer site is not equipped with a filter or filter failure, it will cause a reduction or failure of the heat exchange efficiency. Mostly filter failure may cause dirty block.

#### 6.2.2.3 Heat Exchanger Destroy

Due to characteristics and structure of heat exchanger, heat exchanger has be replaced if there is any damage and leakage of heat exchanger.

- 1. The Edge of Heat Exchanger Leakage:
- 2. Leakage or Cracks of Heat Exchanger Connector:
- 3. Internal or External Leakage of Heat Exchanger

#### 6.2.3 Lifespan of Cooling System Parts

- 1. The anti-freezing coolant proposed replacement cycle is 24 months.
- 2. Radiator inside inverter panel proposed replacement cycle is 60 months.
- 3. Water pump is maintenance free, normal life span is 8-10 consecutive years.